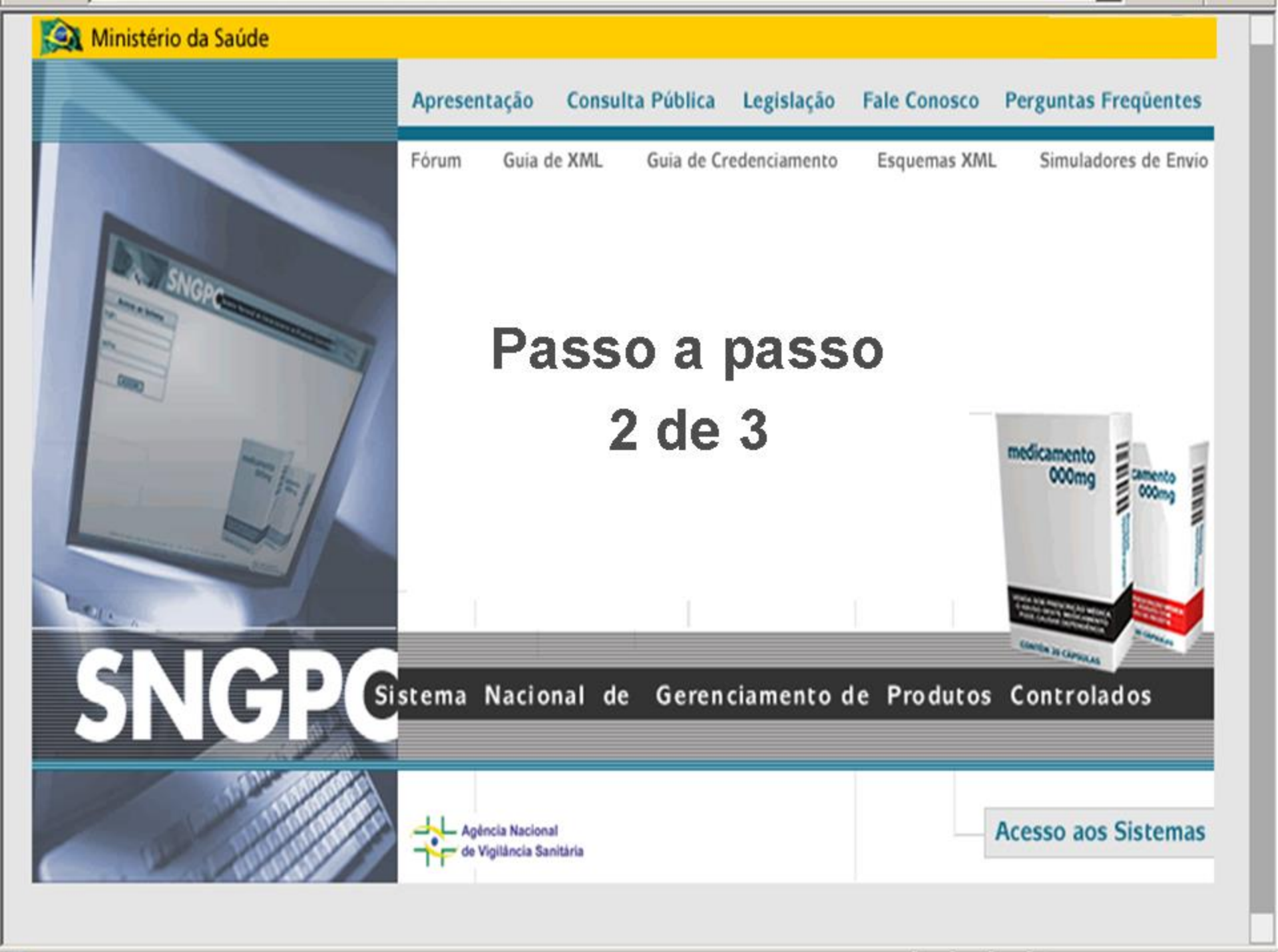

### Entrada Inventário

 Neste primeiro acesso você deverá fazer o inventário inicial de medicamentos e/ou substâncias sob controle especial;

O que é o inventário inicial?

É a declaração de todo o estoque de substâncias e/ou medicamentos sujeitos a controle especial que o estabelecimento possui através da entrada destas informações no SNGPC.

Siga as orientações desta apresentação!

### **Tipos de Inventários**

#### • Produtos Industrializados

Inventário de medicamentos sujeitos a controle especial (farmácias e drogarias)

#### Insumos

Inventário de substâncias sujeitas a controle especial (farmácias de manipulação)

## Atenção

 Se a Farmácia possui medicamentos industrializados e insumos, o inventário deve ser realizado de uma só vez incluindo todo o estoque existente de ambos.

| 🕙 SNGPC - Sistema Nacio                   | nal de Gere  | nciamento de Pro     | dutos Contro  | lados -  | - Microsoft Internet | Explorer |                     | P     | ×  |
|-------------------------------------------|--------------|----------------------|---------------|----------|----------------------|----------|---------------------|-------|----|
| Arquivo Editar Exibir Fa                  | voritos Ferr | amentas Ajuda        |               |          |                      |          |                     | 4     | ŀ  |
|                                           |              | Clique aq            | ui            |          | i 🗑 🛍 🔏 🛛            |          |                     |       | >> |
| Endereço 🍘 https://sngpc.anv              | visa.go      | ara dar entra        | da em         |          |                      |          | Y 🔁 Ir              | Links |    |
| Ministério da Saúde                       |              | medicamen            | tos           |          |                      |          |                     |       |    |
|                                           | Sister       |                      |               | Contro   | olados               | m        | edicamento<br>000mg |       |    |
|                                           |              |                      | <b>_</b>      |          |                      |          |                     |       |    |
|                                           |              | Medicamento          | s             |          |                      | Insumo   |                     |       | ^  |
| Dados da Empresa<br>Entrada do Inventário |              | C                    | adastro do    | Estoq    | ue de Medicamento    | D        |                     |       |    |
| Confirmar Inventário                      | Núme         | ro do Registro do Me | edicamento:   |          |                      |          |                     |       |    |
| Informar Ausência                         |              |                      | Consultar Med | icamento | os                   |          |                     |       |    |
| Visualizar Inventário                     |              |                      |               |          |                      |          |                     |       |    |
| Notificar Inconsistência                  |              | Situa                | n leute nën   | n invor  | ntário de medicama   | ontos    |                     |       |    |
| Relatórios                                |              |                      | içao atuai ui |          |                      |          |                     |       |    |
| Sair do Sistema                           | EXCLUIR      | REGISTRO             |               | MEDIC    | AMENTO               | LOTE     | QUANTIDA            | DE    | ≣  |
|                                           |              |                      |               |          |                      |          |                     |       |    |
|                                           |              |                      |               |          |                      |          |                     |       |    |
|                                           |              |                      |               |          |                      |          |                     |       |    |
|                                           |              |                      |               |          |                      |          |                     |       |    |
|                                           |              |                      |               |          |                      |          |                     |       |    |
|                                           |              |                      |               |          |                      |          |                     |       |    |
|                                           |              |                      |               |          |                      |          |                     |       | ~  |
| - · · · ·                                 |              |                      |               |          |                      |          |                     |       |    |

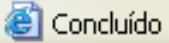

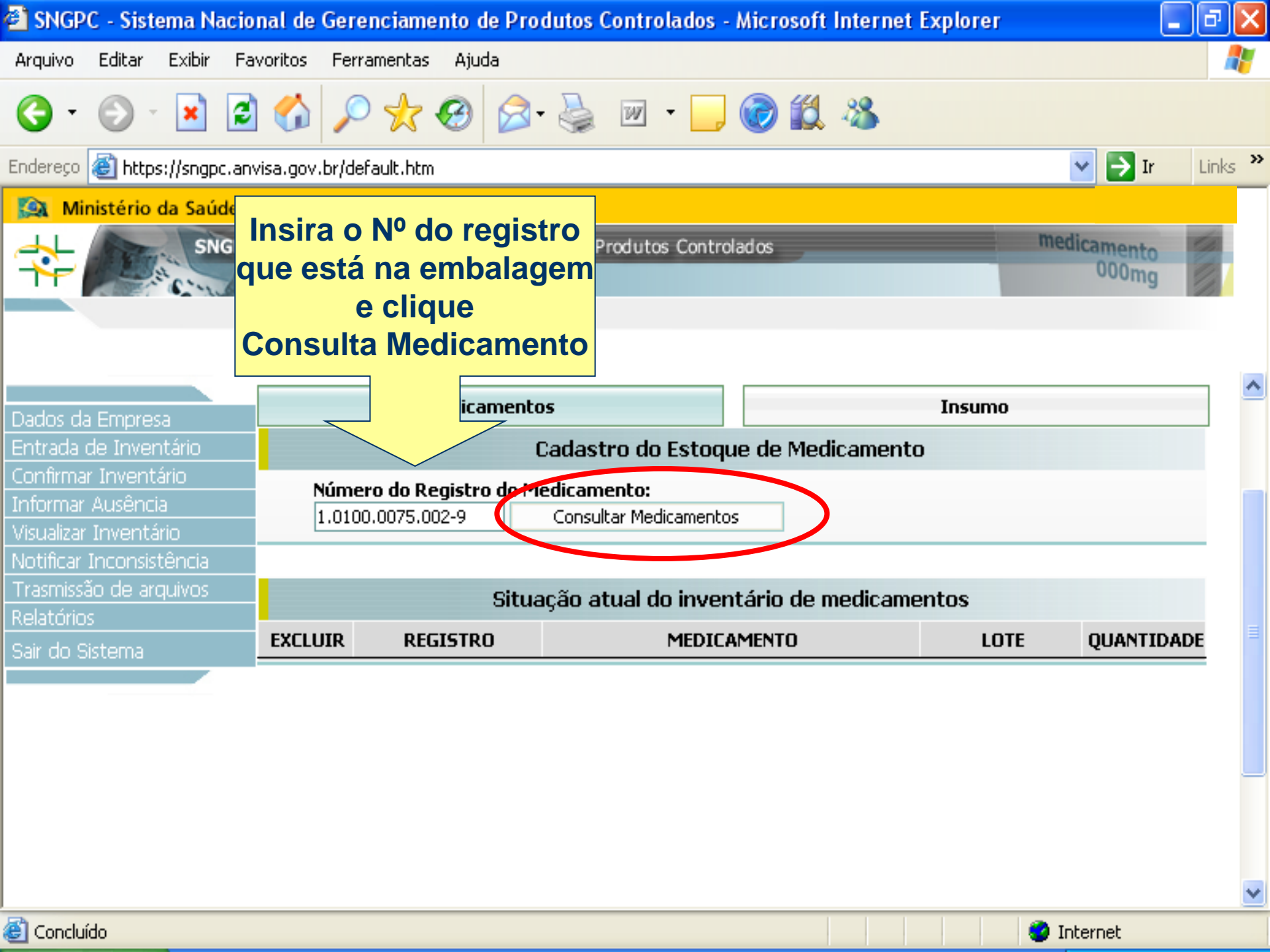

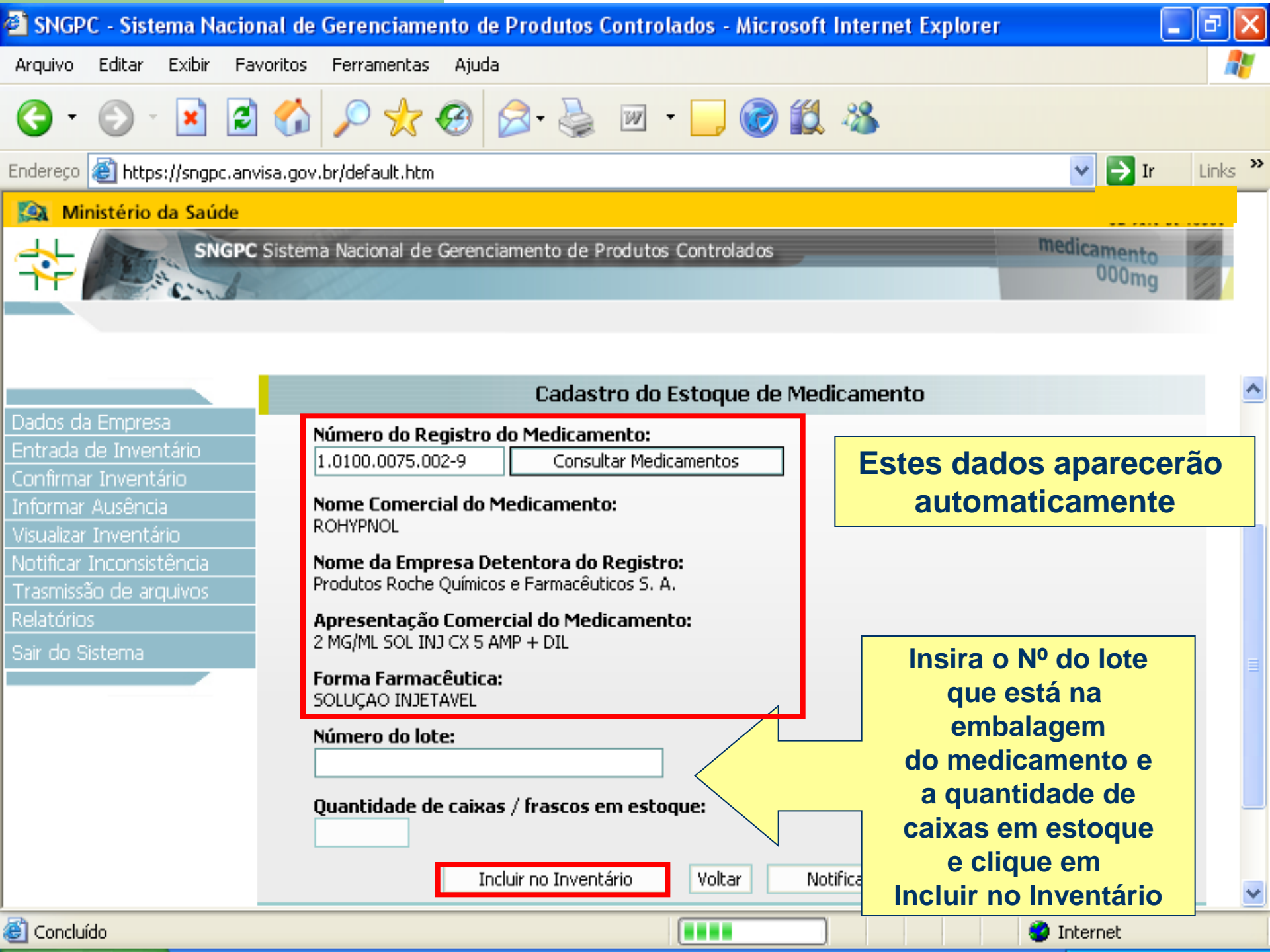

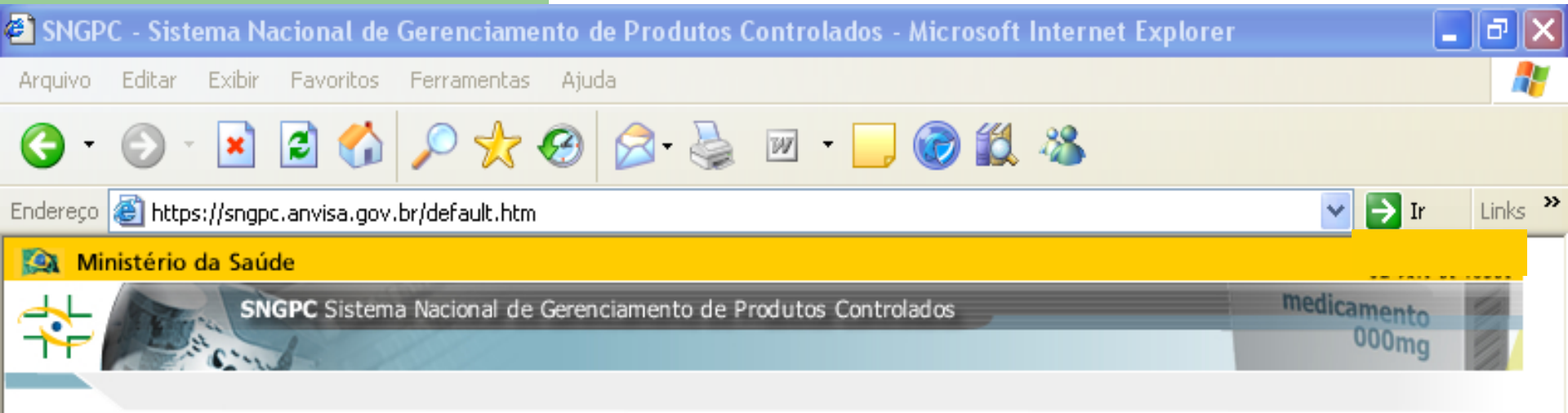

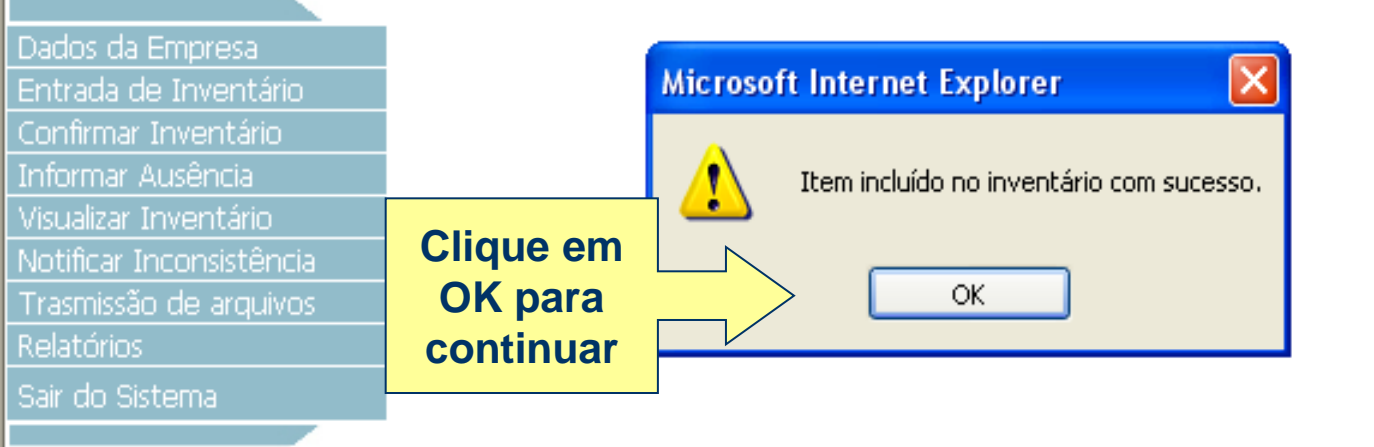

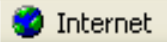

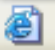

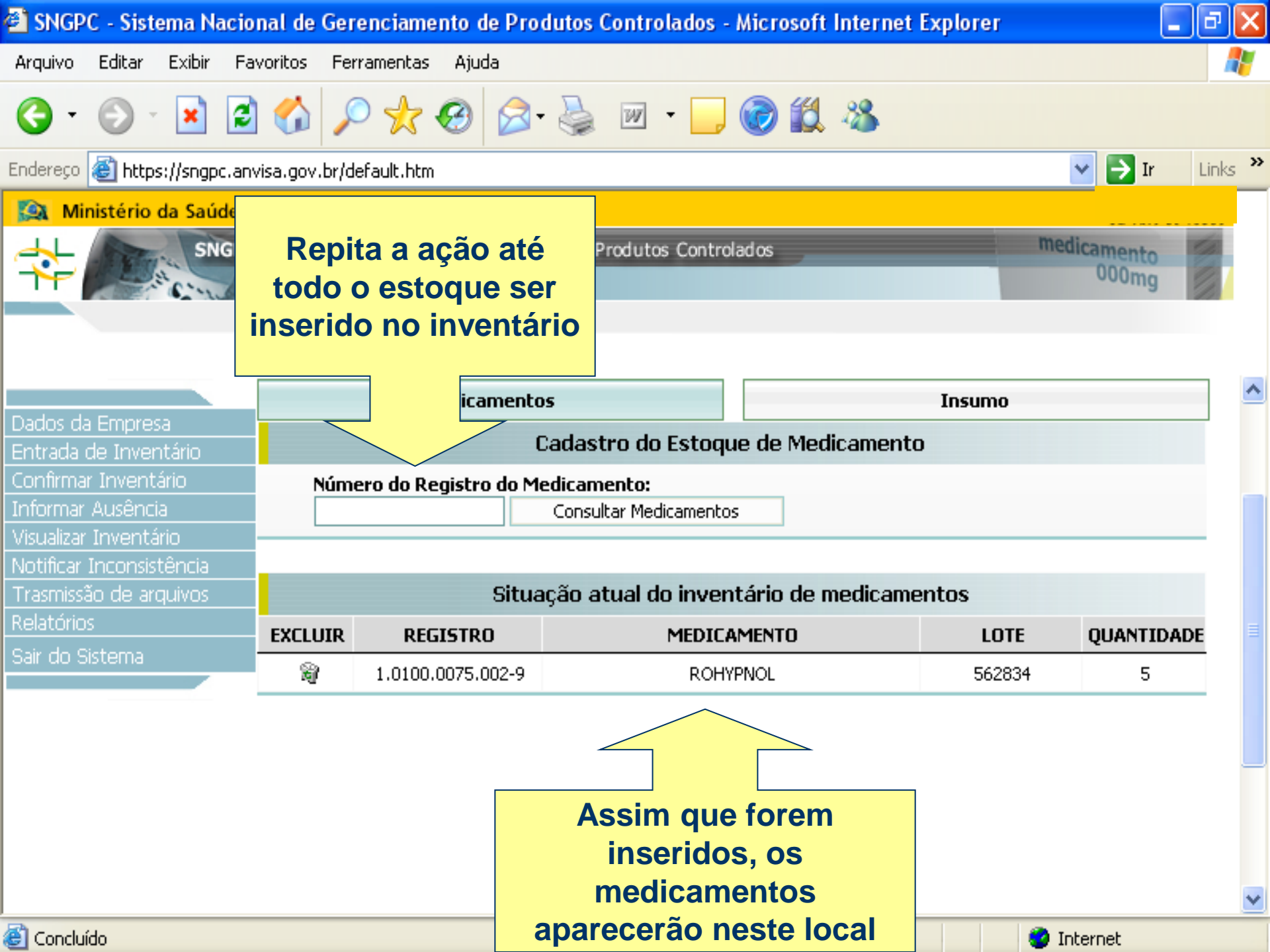

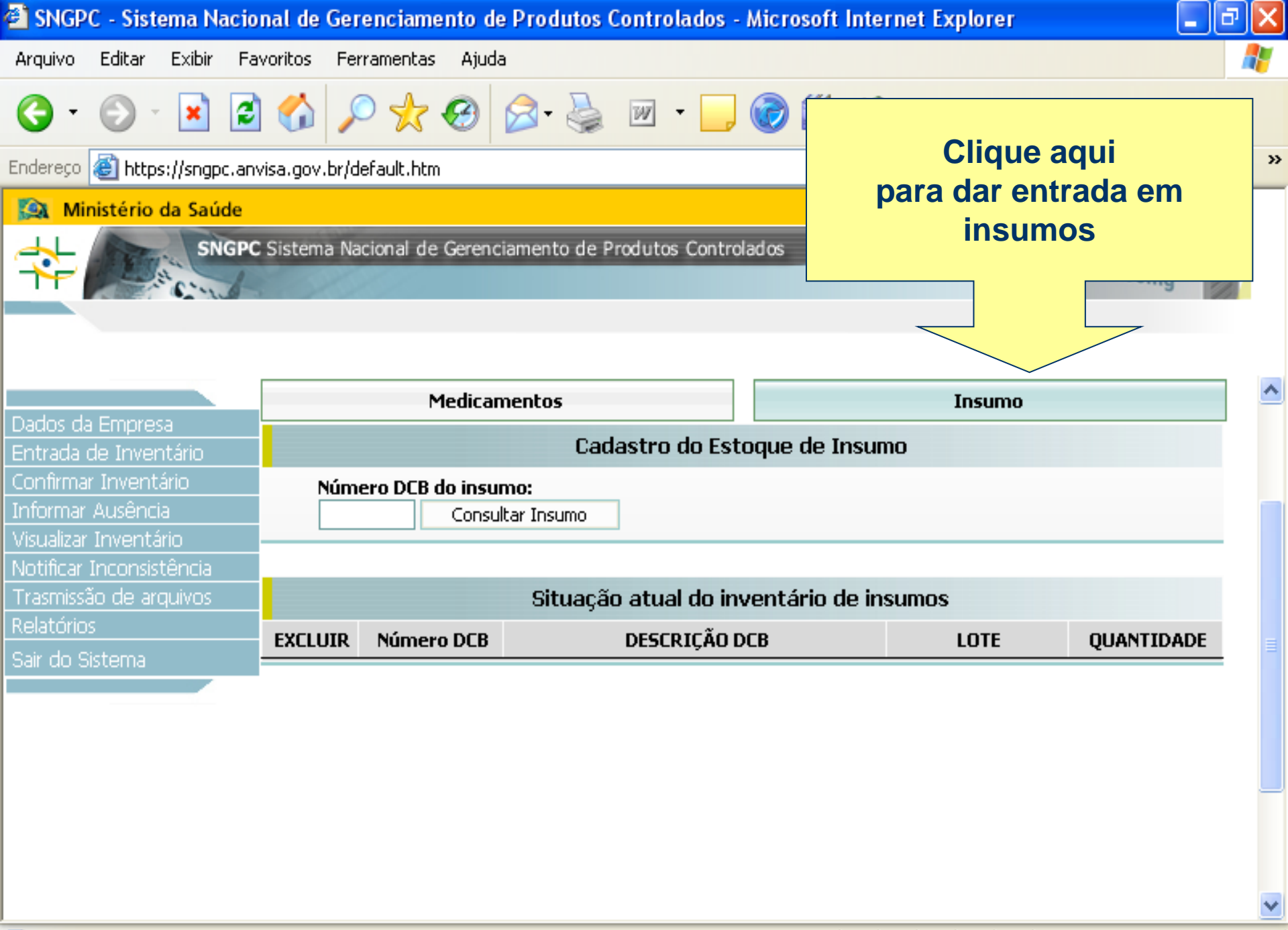

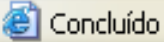

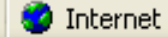

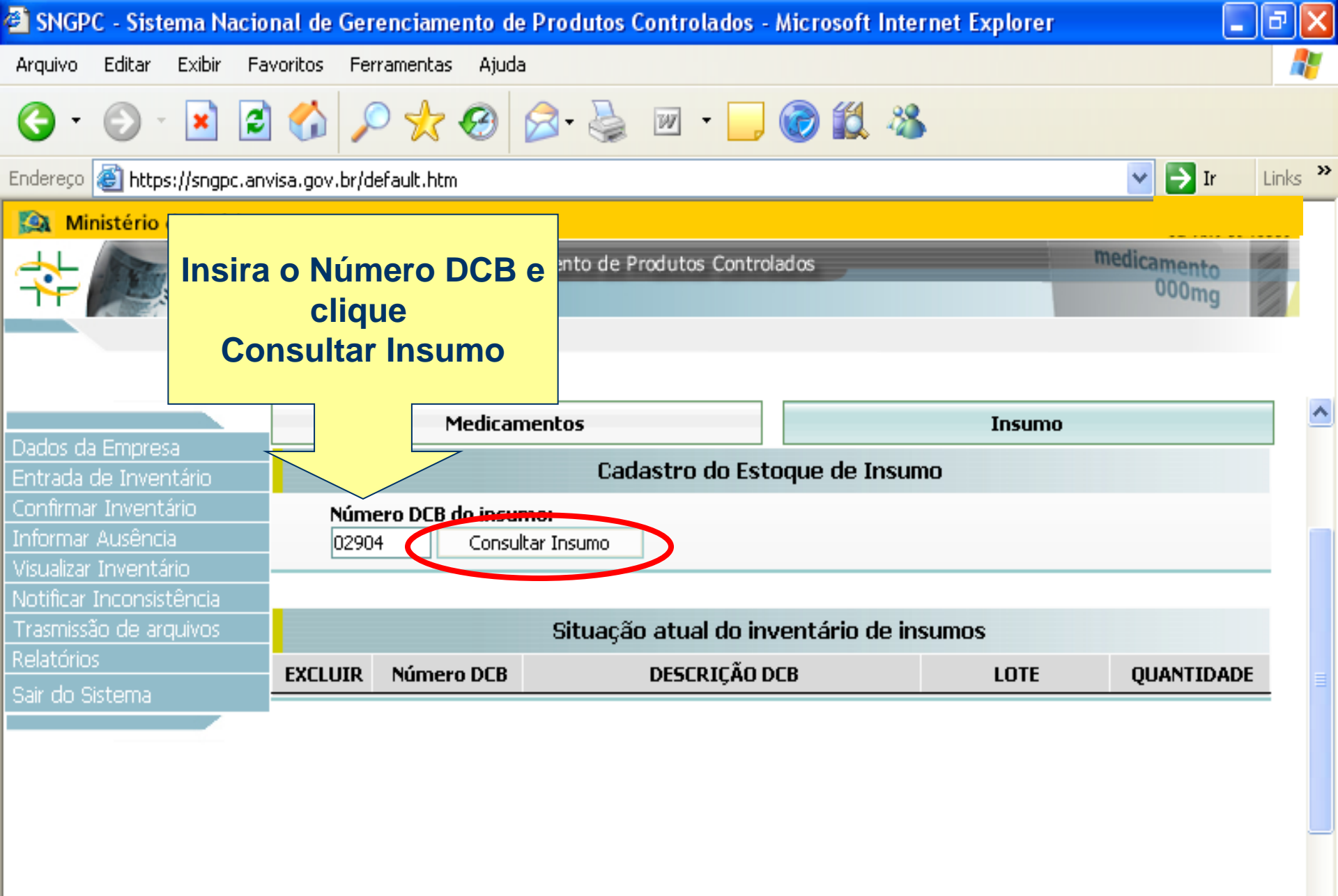

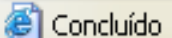

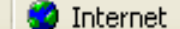

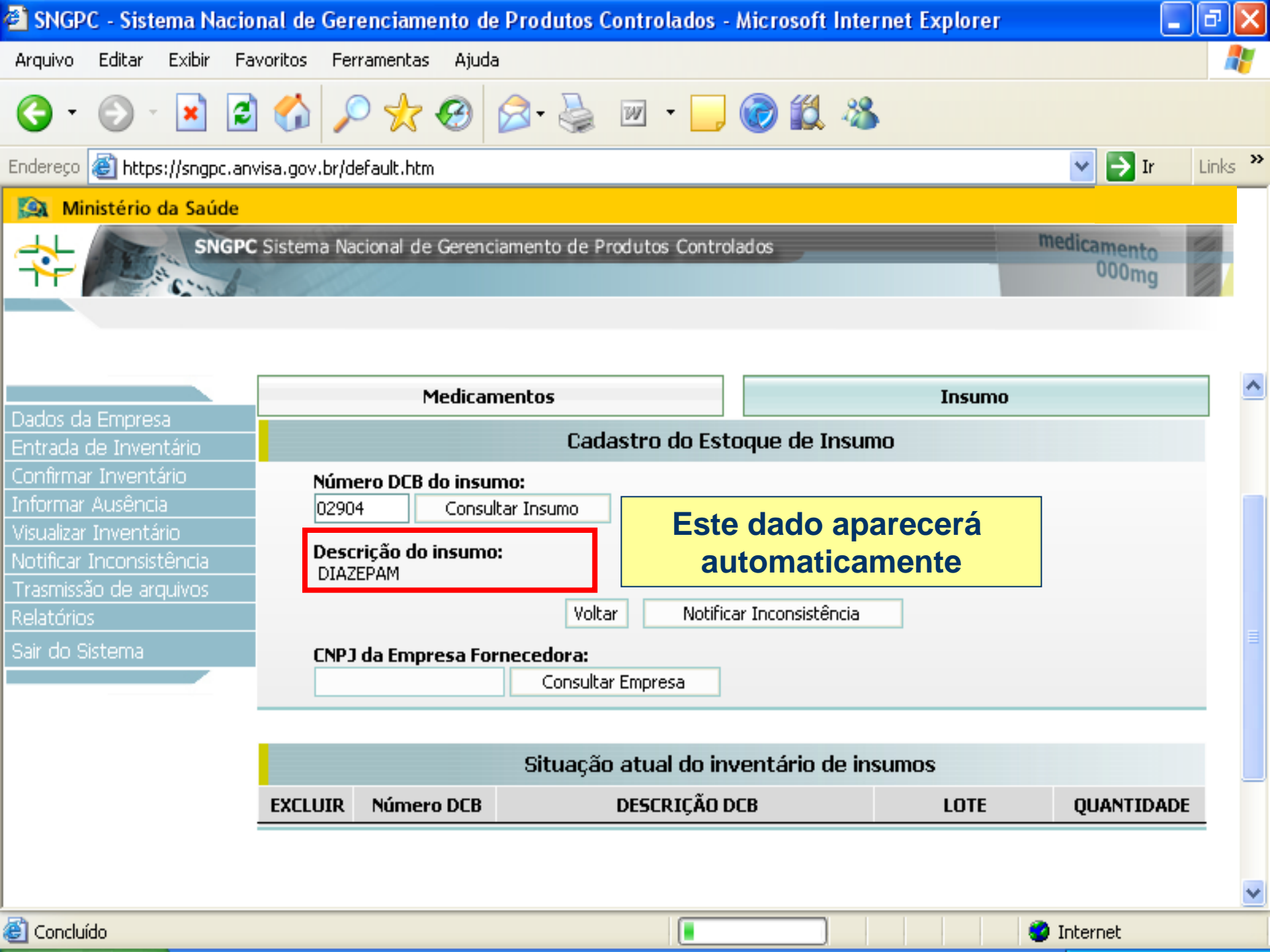

## O que é Número DCB?

DCB é a Denominação Comum Brasileira.
Através de uma regra de nomenclatura e tradução onde os nomes das substâncias são harmonizados, nomenclatura oficial com o português. Em seguida é atribuído um número a cada DCB.

No site da ANVISA você pode conhecer melhor a DCB e acessar a lista atualizada.

http://www.anvisa.gov.br/medicamentos/dcb/index.htm

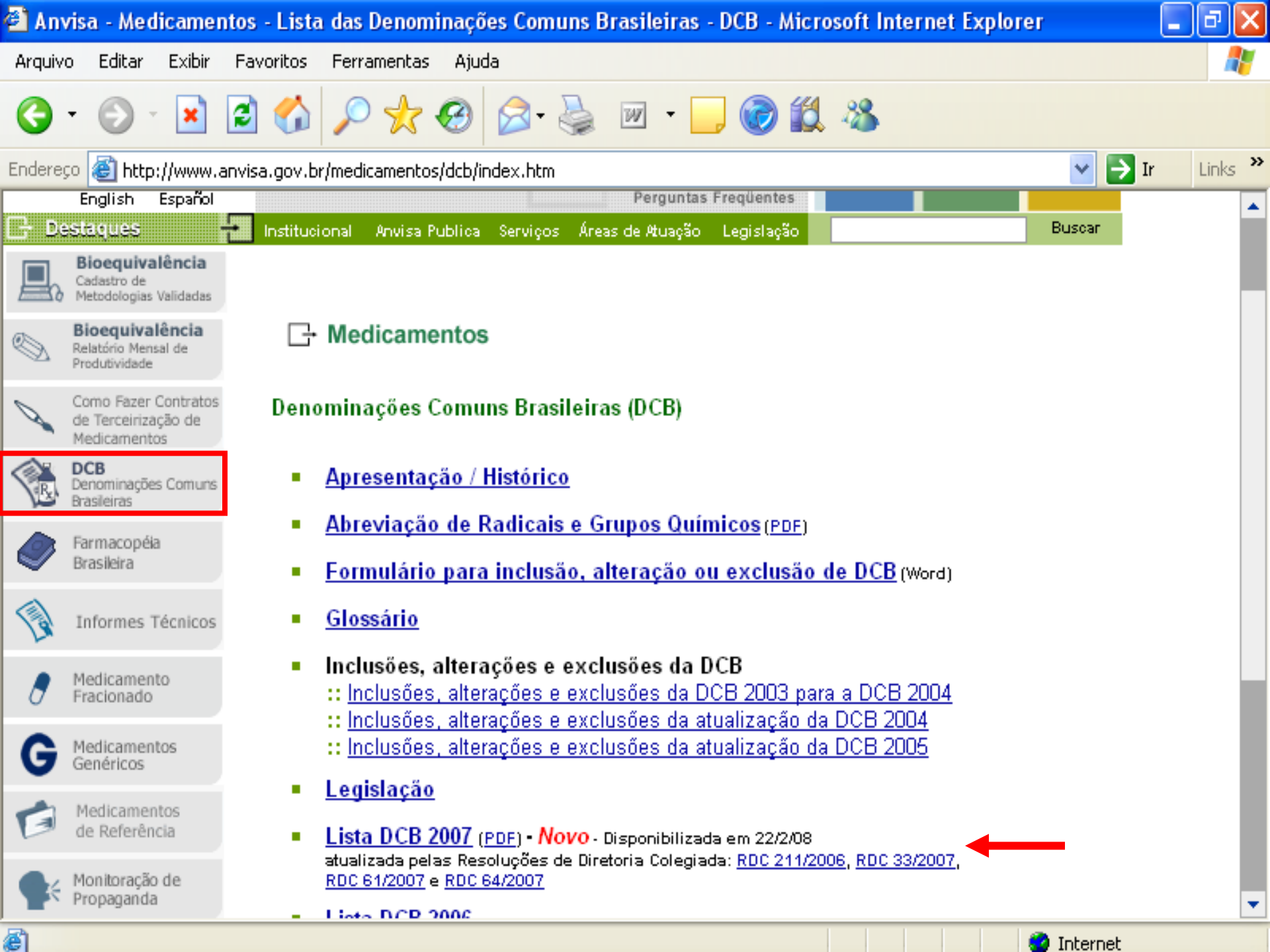

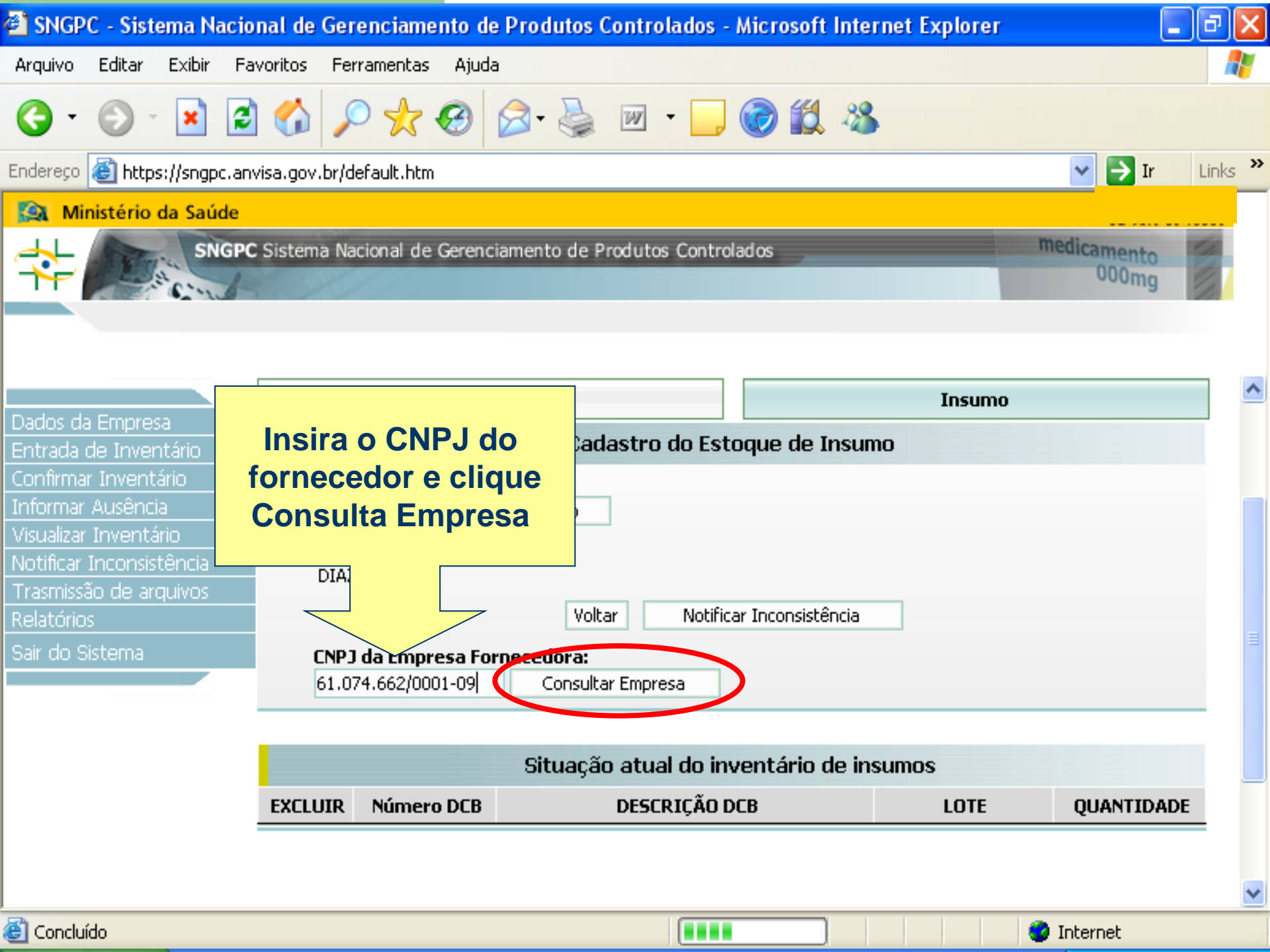

| 🕙 SNGPC - Sistema Nacior                                          | al de Gerenciamento de Produtos Controlados - N                   | licrosoft Internet Explorer                  |                                                                                      | ٢,              |
|-------------------------------------------------------------------|-------------------------------------------------------------------|----------------------------------------------|--------------------------------------------------------------------------------------|-----------------|
| Arquivo Editar Exibir Fav                                         | oritos Ferramentas Ajuda                                          |                                              | A.                                                                                   | 1               |
| G · 🕞 · 🖹 💈                                                       | 🏠 🔎 🛧 🥹 🙆 - 🌺 🔟 - 🛄 🤇                                             | o 🗱 🦀                                        |                                                                                      |                 |
| Endereço 🙆 https://sngpc.anvi                                     | sa.gov.br/default.htm                                             |                                              | 🔽 🔁 Ir 🛛 Links 🎙                                                                     | <b>&gt;&gt;</b> |
| 🔯 Ministério da Saúde                                             |                                                                   |                                              |                                                                                      |                 |
| SNGPC                                                             | Sistema Nacional de Gerenciamento de Produtos Controla            | dos                                          | medicamento<br>000mg                                                                 |                 |
| Dados da Empresa<br>Entrada de Inventário<br>Confirmar Inventário | <b>Descrição do insumo:</b><br>DIAZEPAM<br>Voltar Notificar I     | nconsistência                                |                                                                                      | ~               |
| Informar Ausência                                                 | CNPJ da Empresa Fornecedora:                                      | Estos dados ana                              | rocorão                                                                              |                 |
| Visualizar Inventário<br>Notificar Inconsistância                 | 61.074.662/0001-09 Consultar Empresa                              | LSICS uduos apa                              | necerao<br>Nonto                                                                     |                 |
| Trasmissão de arquivos                                            | Empresa Fornecedora:                                              | automatican                                  |                                                                                      |                 |
| Relatórios                                                        |                                                                   | E EARMACÊUTICOS LITRA                        | ≣                                                                                    |                 |
| Sair do Sistema                                                   | Número A E · 1 20 059-9                                           |                                              |                                                                                      |                 |
|                                                                   | Número do lote: Quantidade / Tipo de Unidade do Insumo: Miligrama | Insira<br>do fa<br>está n<br>do<br>a c<br>em | a o Nº do lote<br>bricante que<br>a embalagem<br>insumo e<br>quantidade<br>estoque e | Ξ               |
|                                                                   | Incluir no Inventár                                               | rio Voltar c                                 | lique em                                                                             | Ĩ               |
|                                                                   |                                                                   |                                              | no Inventário                                                                        | -               |
| 😂 Concluído                                                       |                                                                   |                                              | 💙 Internet                                                                           |                 |

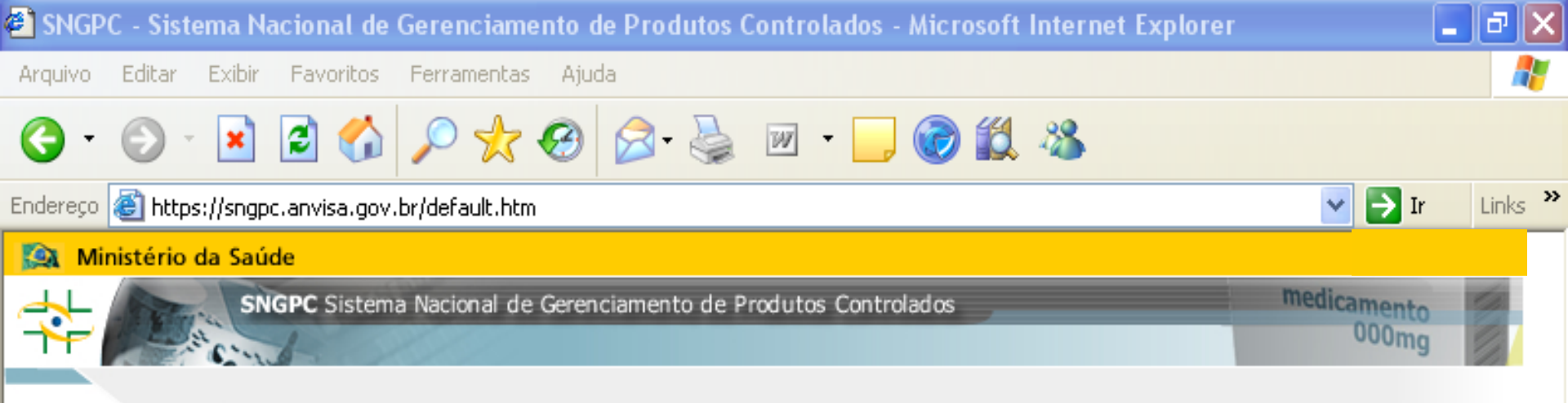

Dados da Empresa Entrada de Inventário Confirmar Inventário Informar Ausência Visualizar Inventário Notificar Inconsistência Trasmissão de arquivos Relatórios Sair do Sistema

۲

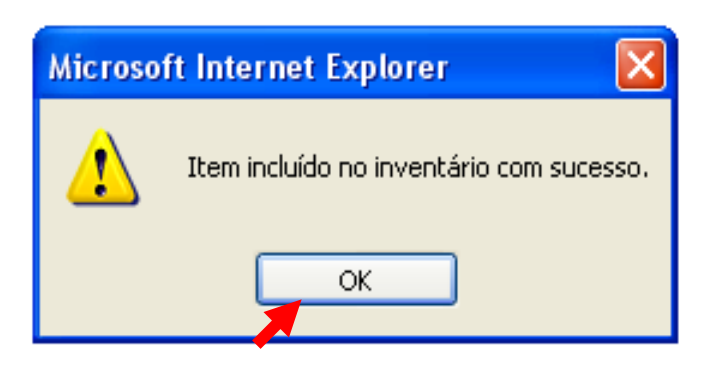

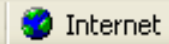

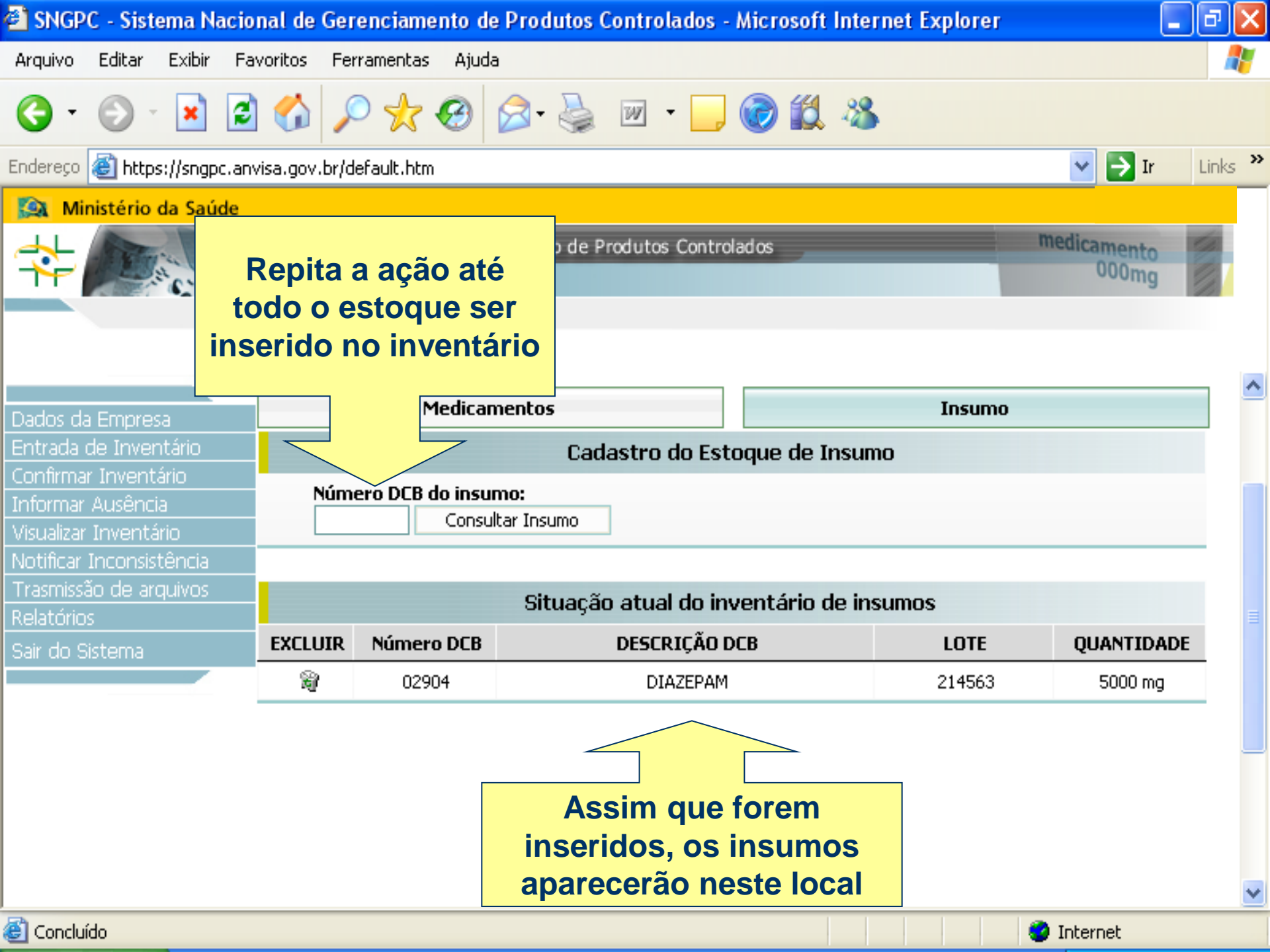

# O que fazer após dar entrada em todo estoque inicial?

Atenção!

Certifique-se de que TODO o estoque inicial foi inventariado antes de confirmar o seu inventário.

Você só deverá confirmar o inventário quando possuir o programa de computador capaz de gerar arquivos com a estrutura e extensão XML contendo as movimentações!

Só realize este procedimento quando puder enviar as movimentações diárias.

| 🚰 SNGPC - Sistema Nac      | ional de Gerenciamento     | de Produtos Controlados -      | Microsoft Inte        | rnet Explorer             |                      | ₽×      |
|----------------------------|----------------------------|--------------------------------|-----------------------|---------------------------|----------------------|---------|
| Arquivo Editar Exibir      | Favoritos Ferramentas A    | juda                           |                       |                           |                      | -       |
| G · 🕑 · 💌 🛛                | 2 🏠 🔎 🛠 🚱                  | ) 🔗 - 🌺 🗹 - 🗔                  | i 🕄 🖏                 | •                         |                      |         |
| Endereço 🙆 https://sngpc.a | anvisa.gov.br/default.htm  |                                |                       |                           | 💙 🄁 Ir 🛛             | Links » |
| 🔯 Ministério da Saúde      | 1                          |                                |                       |                           |                      |         |
| SNG                        | PC Sistema Nacional de Ger | enciamento de Produtos Control | ados                  |                           | medicamento<br>000mg |         |
|                            | Empresa: farmacia upro     | e                              | CNP                   | <b>J:</b> 35.495.376/0001 | -07                  | ^       |
| Dados da Empresa           | Responsável Técnico        | Agora você vai                 | clicar <sup>(F)</sup> | : 0000/DF                 | Desde: 01/11/2007    |         |
| Confirmar Inventario       |                            | em                             | Pr                    | odutos                    |                      |         |
| Visualizar Inventário      | REGISTRO                   | Confirmar inver                | itario                | LOTE                      | QUANTIDADE           |         |
| Notificar Inconsistência   | 1.0100.0075.002-9          | ROHYPNOL                       |                       | 562834                    | 5                    |         |
| Relatórios                 | In                         | ventário Inicial do Estoque    | e de Insumos          | Farmaçêuticos             |                      |         |
| Sair do Sistema            |                            |                                | . uc mountos          | INTE                      | OLIANTIDADE          |         |
|                            | 02904                      | DIAZEPAM                       |                       | 214563                    | 5000                 | -       |
|                            |                            |                                |                       |                           |                      |         |
|                            |                            | Confirmar 1                    | Inventário            |                           |                      |         |
|                            | Favor confirmar o          | o NÚMERO abaixo para validar   | as informações        | :                         |                      |         |
|                            |                            | Voltar Confi                   | rmar Inventário       |                           |                      | ~       |
| 🕘 Concluído                |                            |                                |                       |                           | 🥝 Internet           |         |

| 🕙 SNGPC - Sistema Nacio     | onal de Gerenciame      | nto de Produtos Controlados - Microsoft Internet          | Explorer         |                     | P 🗡      |
|-----------------------------|-------------------------|-----------------------------------------------------------|------------------|---------------------|----------|
| Arquivo Editar Exibir Fa    | avoritos Ferramentas    | Ajuda                                                     |                  |                     | <b>.</b> |
| 3 • 🔊 • 🖹 💈                 | 🕽 🏠 🔎 🛧 -               | 🥴 🗟 - 嫨 🗹 - 🗔 🎯 🏭 🦓                                       |                  |                     |          |
| Endereço 🙆 https://sngpc.ar | wisa.gov.br/default.htm |                                                           |                  | 💌 🄁 Ir 🛛 Lir        | nks »    |
| 🔯 Ministério da Saúde       |                         |                                                           |                  |                     |          |
| SNGP                        | C Sistema Nacional de   | Gerenciamento de Produtos Controlados                     | m                | edicamento<br>000mg | 7        |
|                             | Empresa: farmacia u     | proc CNPJ: 35.                                            | .495.376/0001-07 |                     | ^        |
| Dados da Empresa            | Responsável Técn        | <sup>co: Ful</sup> Confira estes dados <sup>CRF: 00</sup> | 000/DF Des       | sde: 01/11/2007     |          |
| Confirmar Inventário        |                         |                                                           |                  |                     |          |
| Informar Ausência           |                         | Inventário <u>b</u> Estoque de Produ                      | tos              |                     |          |
| Visualizar Inventário       | REGISTRO                | MEDICAMENTO                                               | LOTE             | QUANTIDADE          |          |
| Notificar Inconsistência    | 1.0100.0075.002-9       | ROHYPNOL                                                  | 562834           | 5                   |          |
| I rasmissão de arquivos     |                         |                                                           |                  |                     |          |
| Sair do Sistema             |                         | Inventário Inicial do Estoque de Insumos Farn             | nacêuticos       |                     |          |
|                             | NÚMERO DCB              | DESCRIÇÃO DCB                                             | LOTE             | QUANTIDADE          |          |
|                             | 02904                   | DIAZEPAM                                                  | 214563           | 5000                |          |
|                             |                         | Confirmar Inventário                                      |                  |                     |          |
|                             | Favor confirm           | ar o NÚMERO abaixo para validar as informações:           |                  |                     |          |
|                             |                         | Voltar Confirmar Inventário                               |                  |                     | ~        |
| 🙆 Concluído                 |                         |                                                           |                  | Internet            |          |

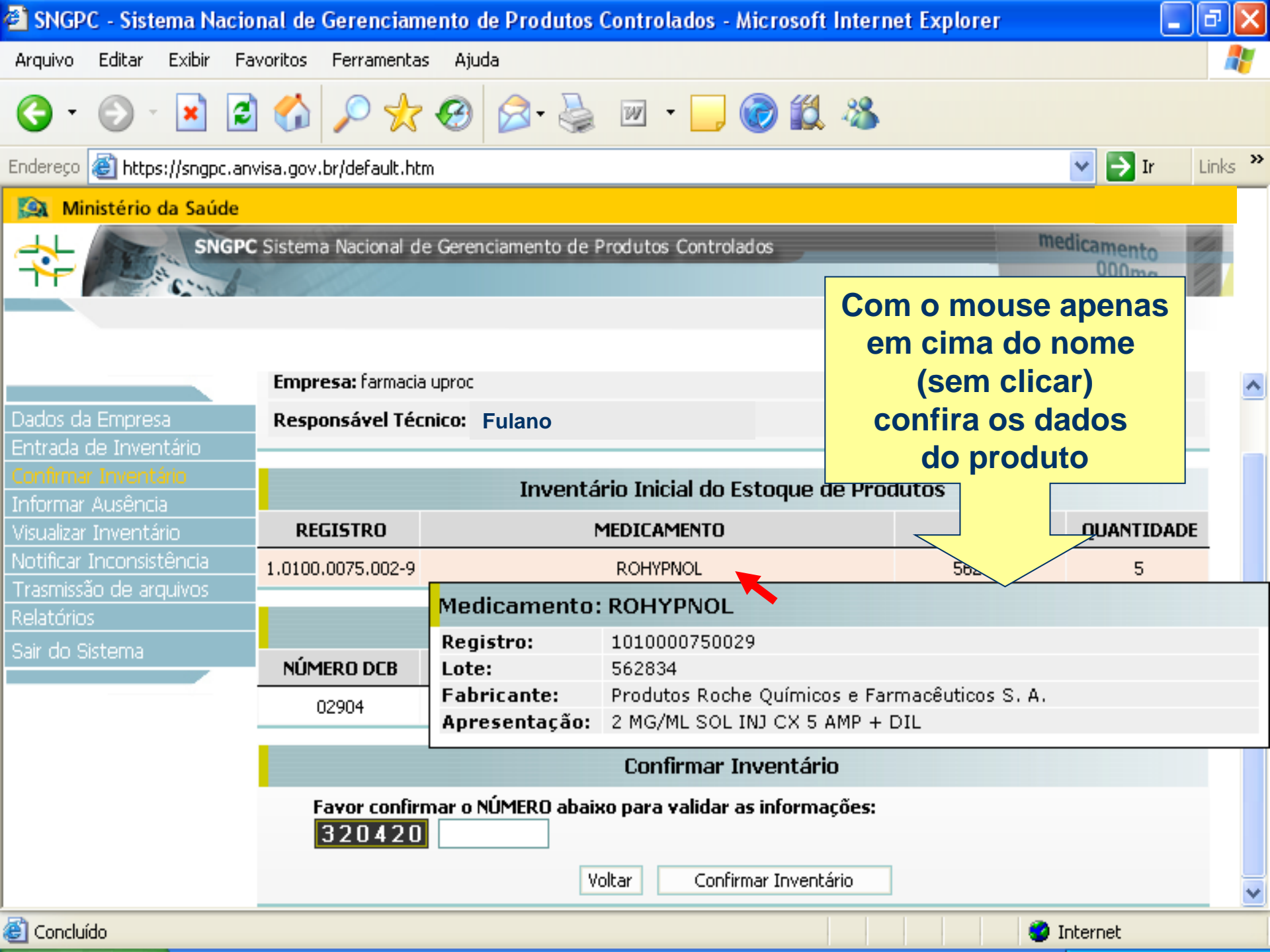

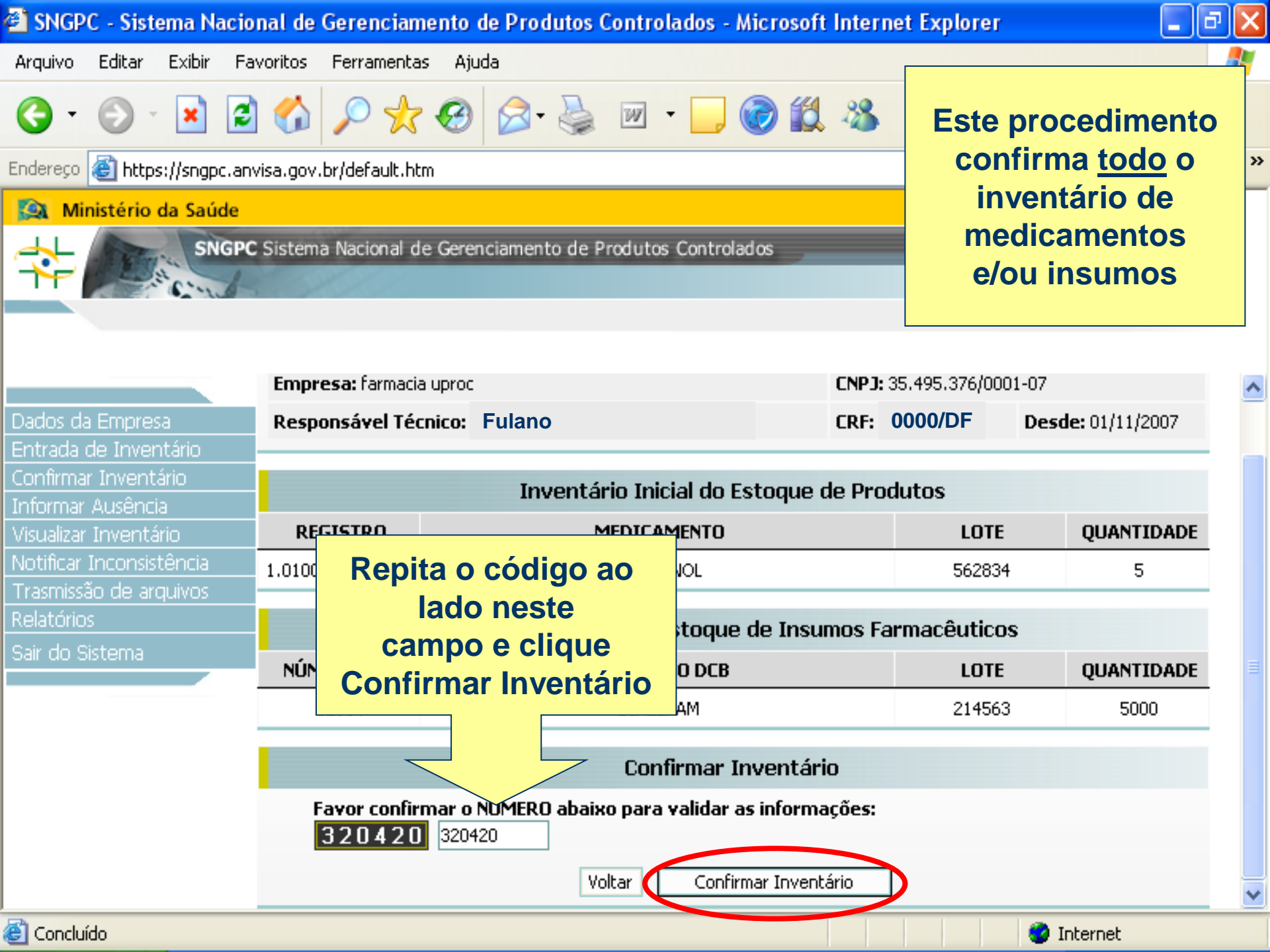

| 🕙 SNGPC - Sistema Nacio                                                                                                 | nal de Gerenciam        | ento de Produtos                          | Controlados -                            | Microsoft               | Internet Ex  | plorer         |                      | Jax      |
|----------------------------------------------------------------------------------------------------|-------------------------|-------------------------------------------|------------------------------------------|-------------------------|--------------|----------------|----------------------|----------|
| Arquivo Editar Exibir Fa                                                                                                | voritos Ferramentas     | Ajuda                                     |                                          |                         |              |                |                      | <b>.</b> |
| G · 🕲 · 💌 💈                                                                                                    | ) 🏠 🔎 📩                 | 🚱 🔗 🍓                                     | w • 🗾                                    | <b>@</b> 🛍              | 28           |                |                      |          |
| Endereço 🙆 https://sngpc.anv                                                                                            | visa.gov.br/default.htr | n                                         |                                          |                         |              |                | 💌 🄁 Ir               | Links »  |
| 🔯 Ministério da Saúde                                                                                                   |                         |                                           |                                          |                         |              |                |                      |          |
|                                                                                                    | Sistema Nacional de     | e Gerenciamento de                        | Produtos Contro                          | lados                   |              |                | medicamento<br>000mg |          |
|                                                                                                    | Empresa: farmacia       | uproc                                     |                                          |                         | CNPJ: 35.495 | 5.376/0001-0   | )7                   | ^        |
| Dados da Empresa                                                                                                    | Respon                  | t Internet Evnlor                         | ar                                       |                         |              | D              | esde: 01/11/2007     |          |
| Entrada de Inventario<br>Confirmar Inventário<br>Informar Ausência<br>Visualizar Inventário<br>Notificar Inconsistência | REGI<br>1.0100.0        | Uma vez confirmado<br>Deseja realmente co | este inventário ná<br>nfirmar este inven | ío poderá ser<br>tário? | modificado.  | LOTE<br>562834 | QUANTIDAI<br>5       | DE       |
| Trasmissão de arquivos                                                                                                  |                         | OK                                        | Cancel                                   | ar                      |              |                |                      |          |
| Relatorios<br>Sair do Sistema                                                                                           |                         | Inventario Inic                           | an uo estoqui                            | e de Insun              | nos farmad   | êuticos        |                      |          |
|                                                                                                    | NÚMERO DCB              | Γ                                         | DESCRIÇÃO DCB                            |                         |              | LOTE           | QUANTIDAI            | DE 🗧     |
|                                                                                                    | 02904                   |                                           | DIAZEPAM                                 |                         |              | 214563         | 5000                 |          |
|                                                                                                    |                         |                                           | Confirmar                                | Inventário              | )            |                |                      |          |
|                                                                                                    | Favor confir<br>320420  | nar o NUMERO abai<br>320420               | xo para validar                          | as informa              | ções:        |                |                      |          |
|                                                                                                    |                         |                                           | /oltar Conf                              | ırmar Inventá           | irio         |                |                      | ~        |
| Concluído                                                                                                    |                         |                                           |                                          |                         |              |                | Internet             |          |

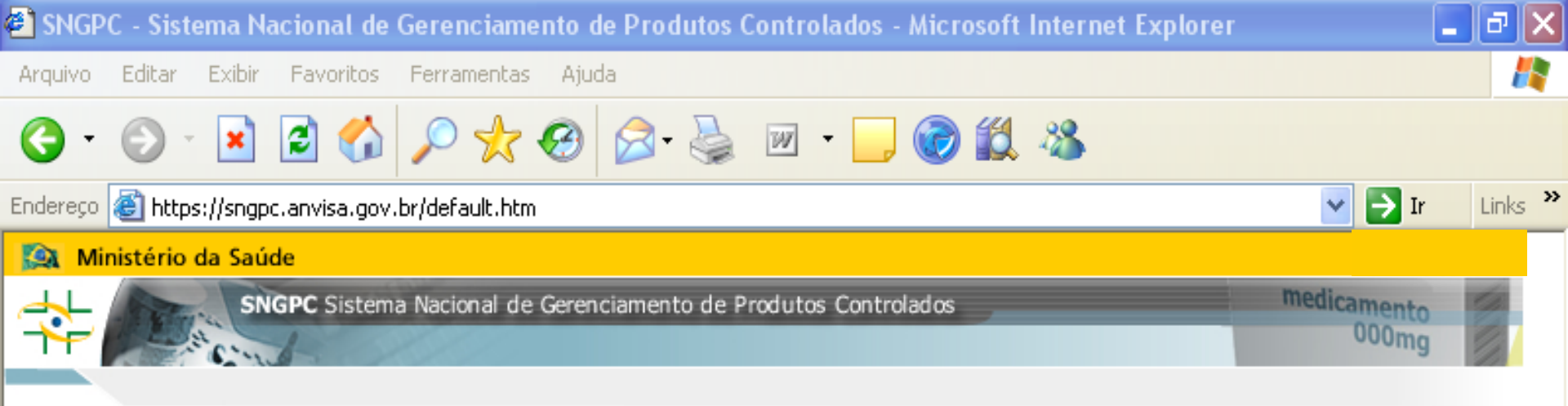

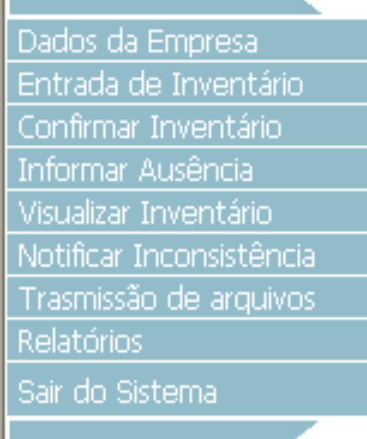

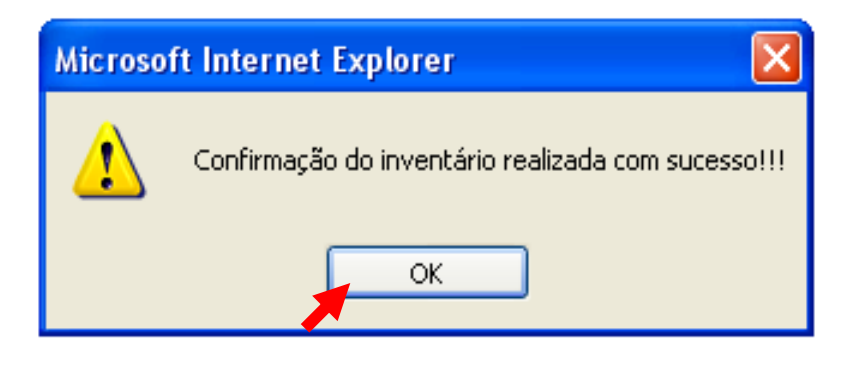

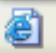

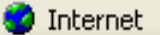

## Por quê tive que confirmar o inventário?

Tendo confirmado o inventário você está garantindo que o estoque inicial de medicamentos e/ou insumos sujeitos a controle especial inventariados corresponde ao estoque físico de seu estabelecimento.

### Certificado de Escrituração Digital

- A RDC 27/2007 exige que seja gerado e impresso o Certificado de Escrituração Digital. Este Certificado deve ficar afixado em local visível em seu estabelecimento, comprovando seu credenciamento ao SNGPC.
- Este certificado só pode ser gerado no SNGPC depois de confirmado o inventário
- Seguem as telas que orientam a geração e impressão deste Certificado.

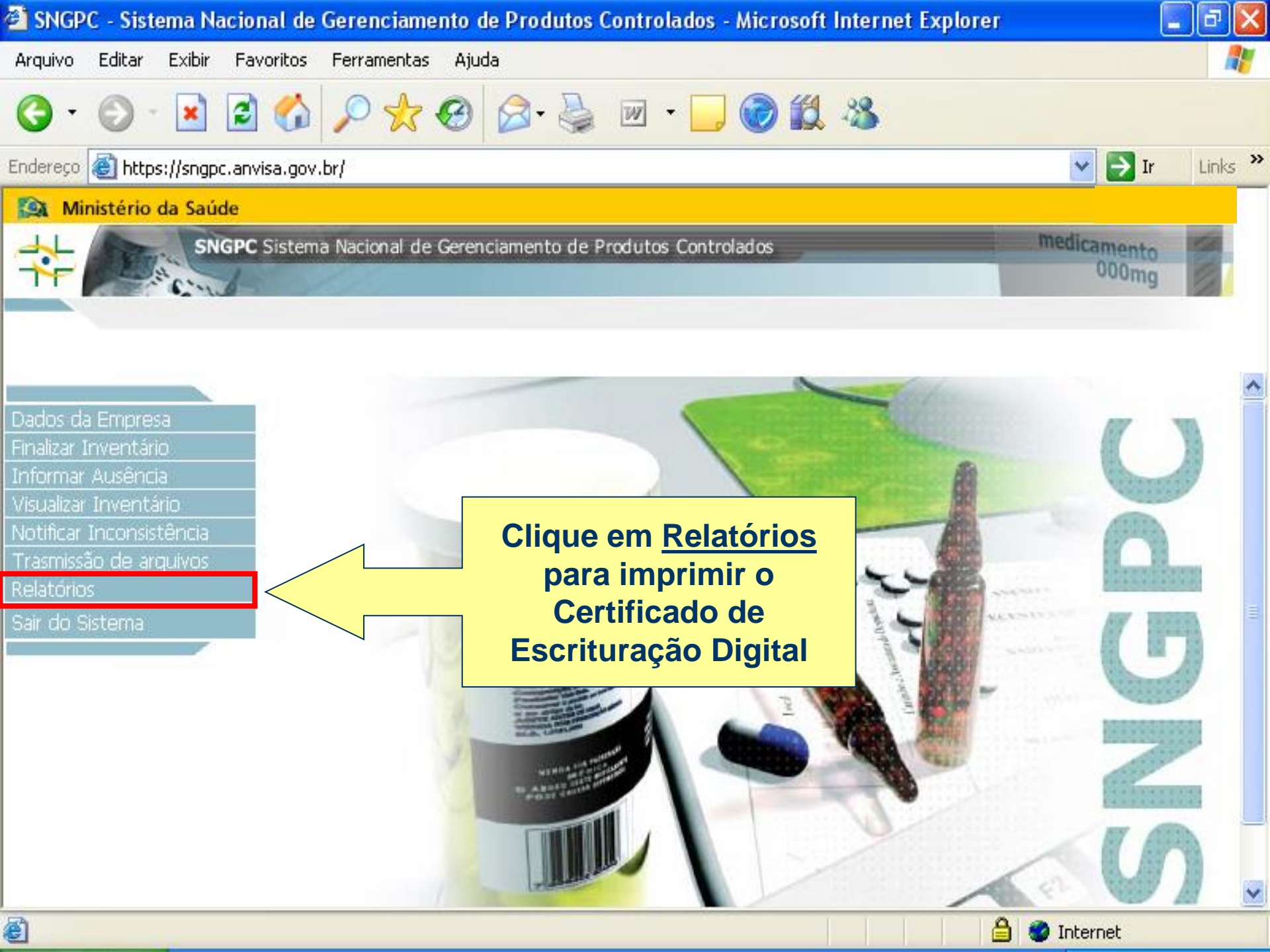

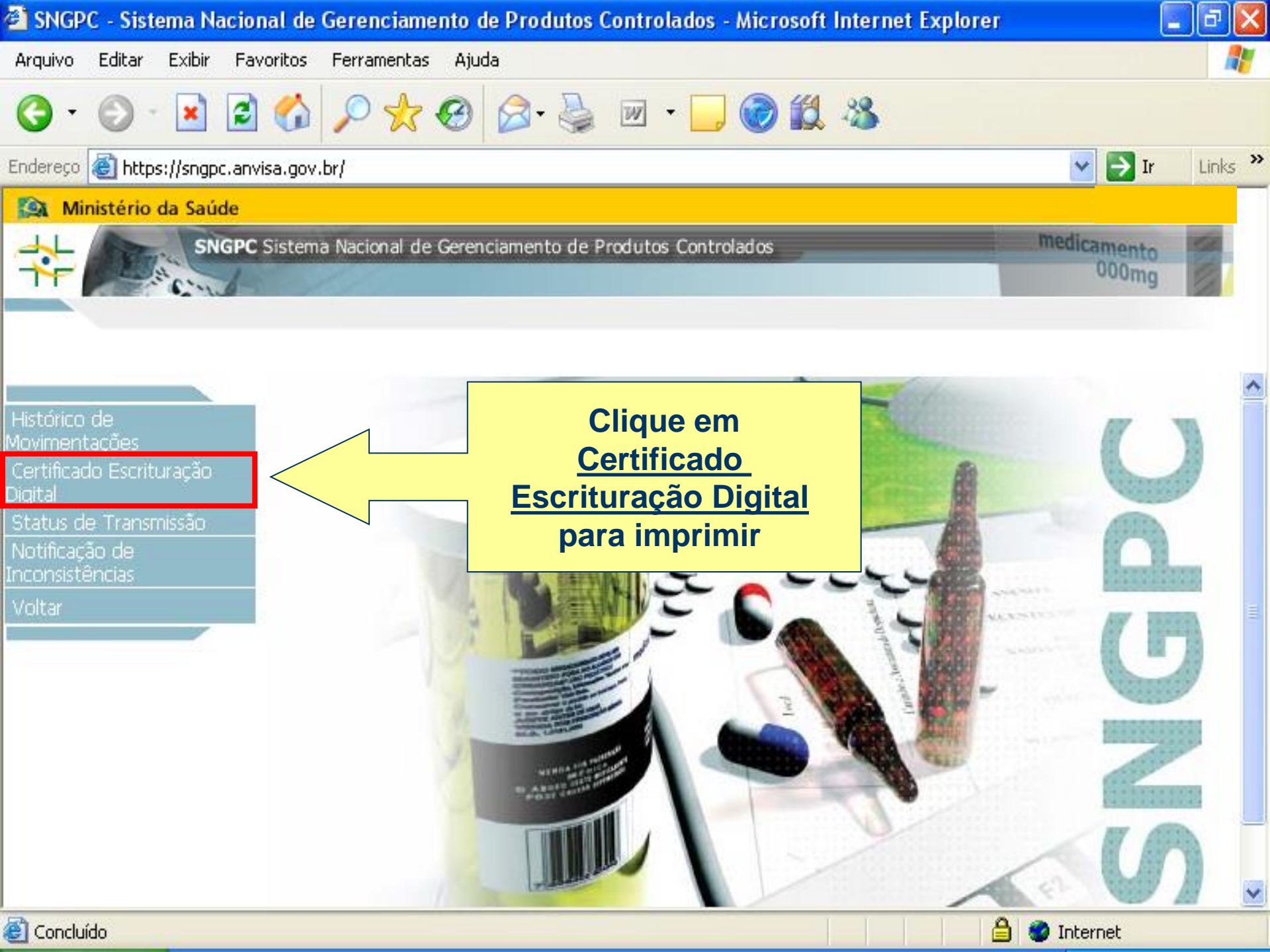

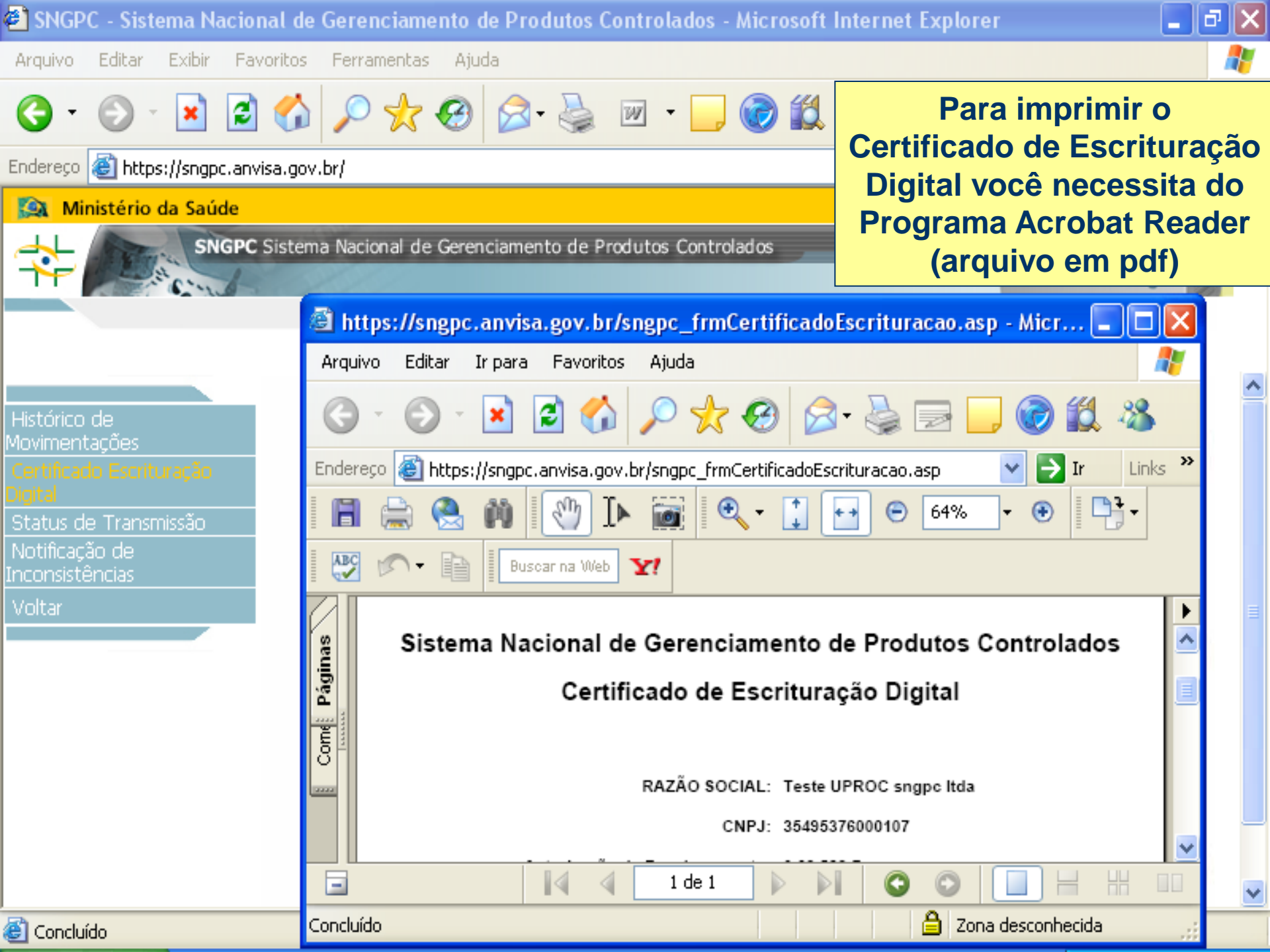

### **Obtendo o Acrobat Reader**

Faça o download do arquivo e instale o programa acessando o link:

http://www.anvisa.gov.br/pdf.htm

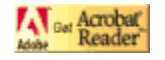

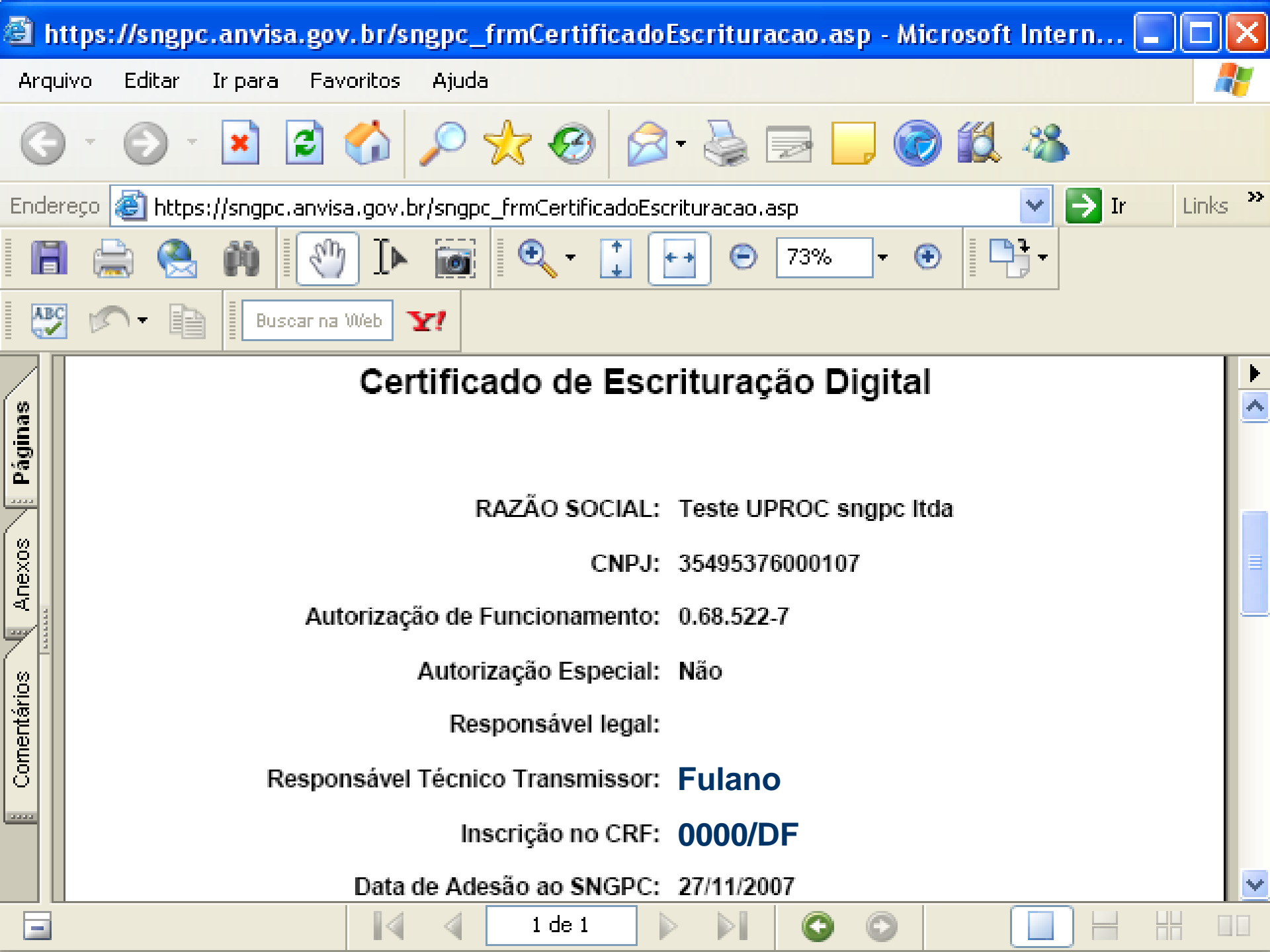

## Certificado de Escrituração Digital

- Com o Certificado de Escrituração Digital o farmacêutico deve levar os livros de escrituração para serem encerrados na VISA local.
- Com os livros deve ser levado um relatório do inventário para serem conferidas as quantidades transferidas do livro para o SNGPC.
- Comprova o credenciamento ao SNGPC.

## E agora posso transmitir o arquivo.XML contendo as movimentações?

Sim. Após ter inventariado todo o seu estoque você está apto a transmitir as movimentações diárias relativas a entradas e saídas.

Você pode transmitir os arquivos XML por uma das três opções:

- 1- Através do hotsite do SNGPC no link "envio de movimentações de produtos (xml)",
- 2- Acessando o SNGPC e clicando em "Transmissão de arquivos" no menu lateral esquerdo.
- 3- Através do próprio programa de computador de seu estabelecimento desde que ele esteja adaptado para não somente para gerar mas também para transmitir arquivos XML.

<u>Atenção</u>: caso esta última opção seja a escolhida, o programador deve criar um espaço onde o Farmacêutico RT <u>necessite obrigatoriamente</u>, a cada transmissão, digitar o seu e-mail e senha. Em hipótese alguma este e-mail e senha poderão ser buscados automaticamente pelo próprio programa da Farmácia/Drogaria.

#### Envio de arquivos xml pelo hotsite

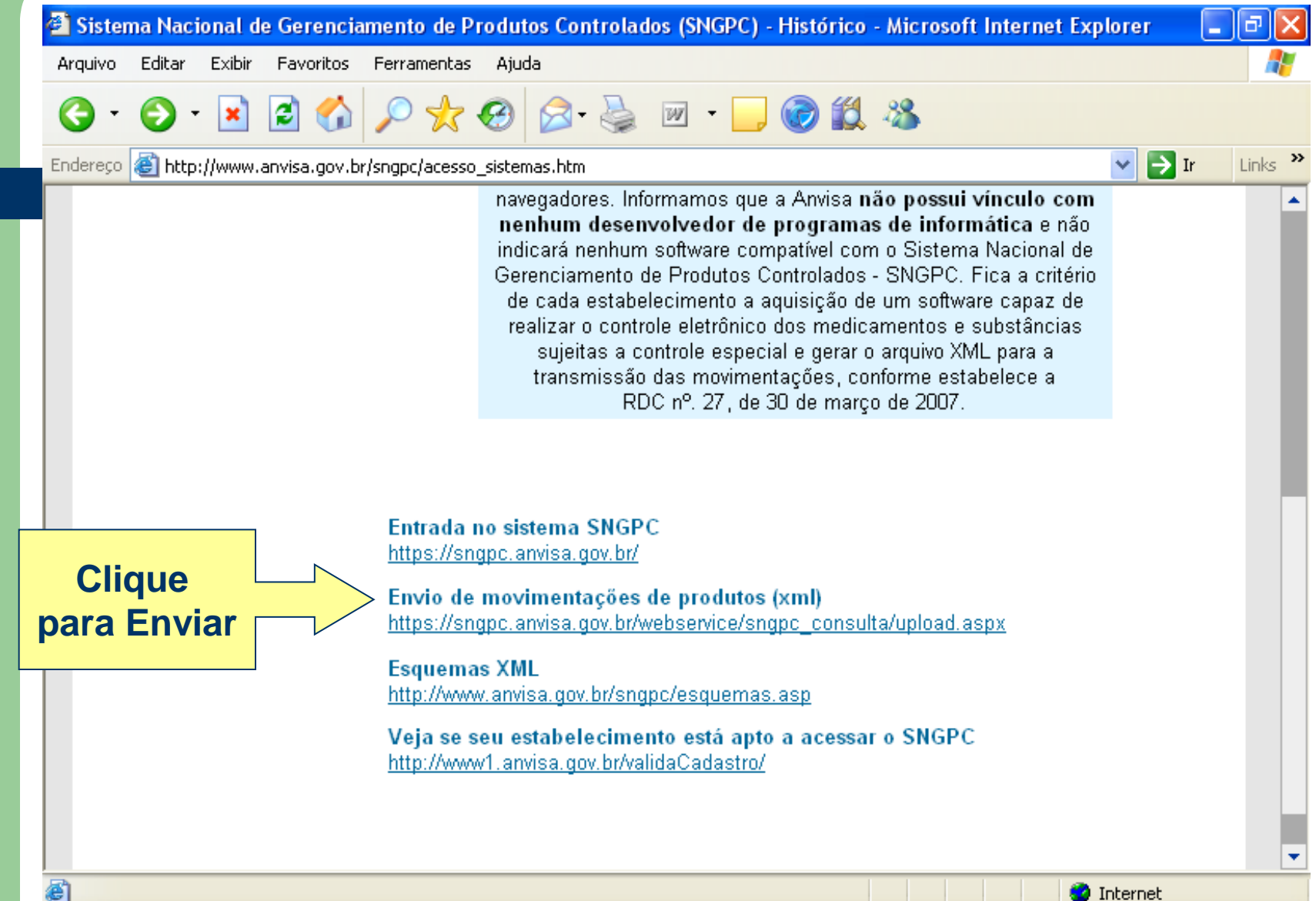

#### Envio de arquivos xml pelo acesso ao SNGPC

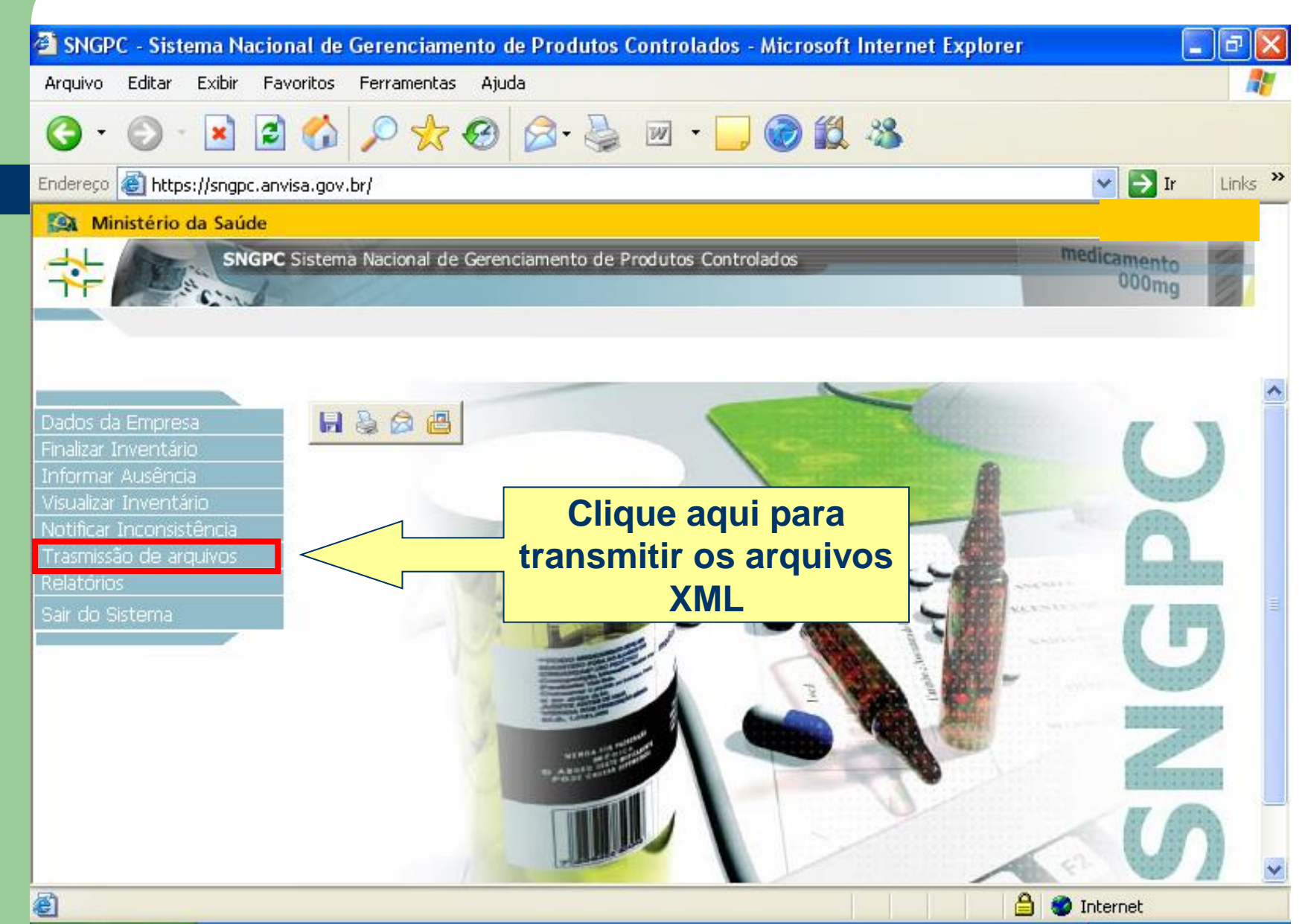

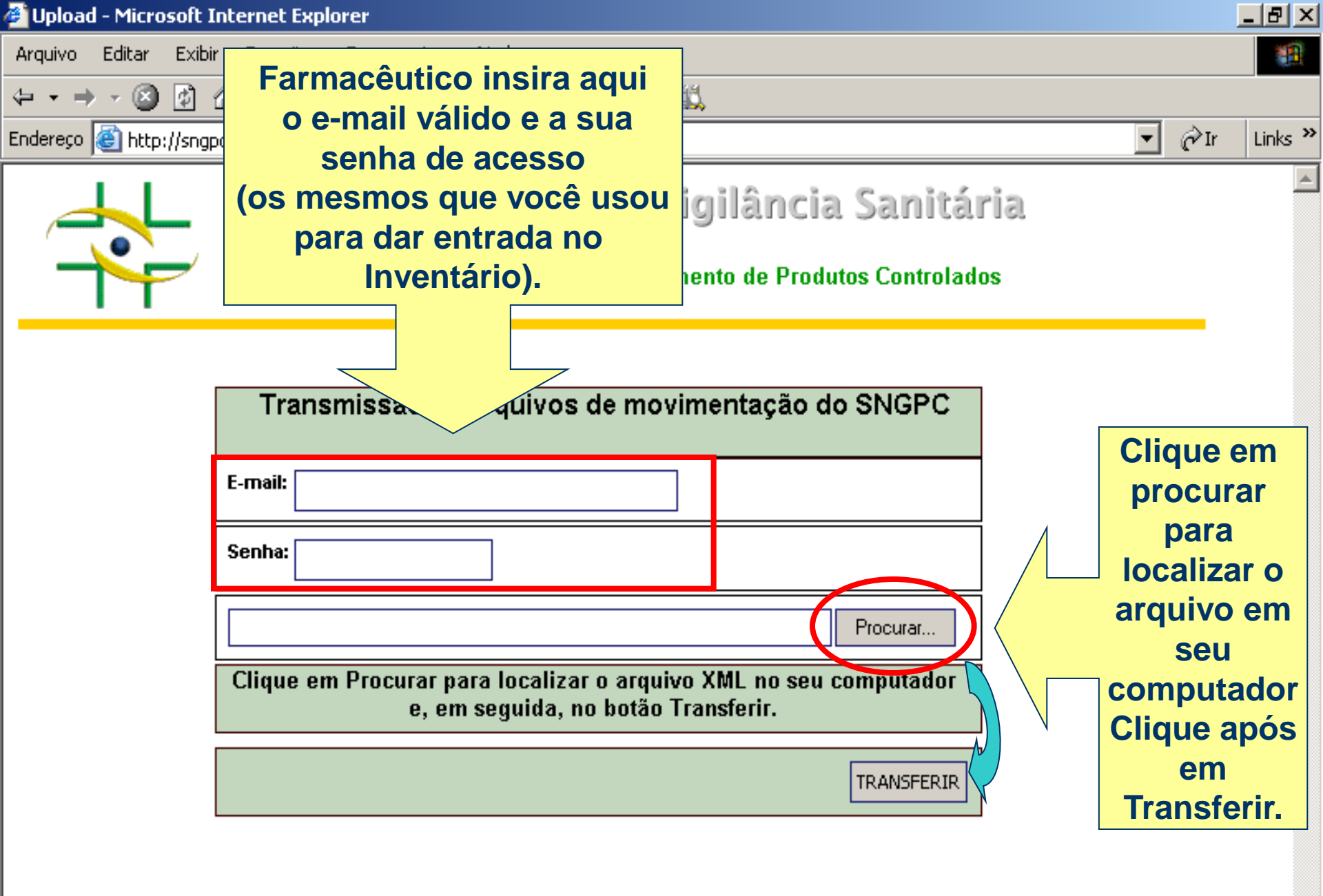

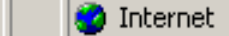

🙆 Concluído

## Atenção!

Você só poderá enviar os dados de movimentação se você possuir um programa que gere os arquivos com **estrutura e extensão XML** (ex.: *movimentação.xml*), contate o seu desenvolvedor de sistemas para maiores esclarecimentos.

As informações sobre XML podem ser acessadas nos links:

http://www.anvisa.gov.br/hotsite/sngpc/guia\_xml.pdf http://www.anvisa.gov.br/hotsite/sngpc/esquemas.asp

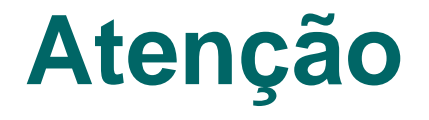

- Alguns usuários cometem erros ao tentar enviar arquivos xml das seguintes formas:
  - Envio de arquivo anexado a e-mail;
  - Envio de arquivo por CD.
- Os arquivos somente são considerados se forem enviados corretamente para a base de dados do SNGPC.

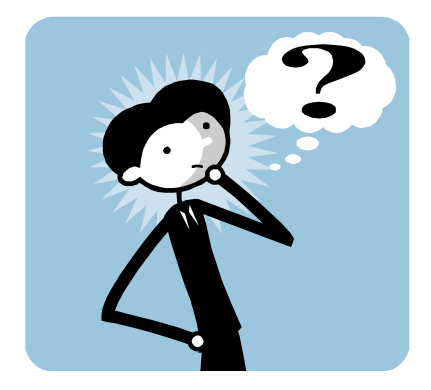

### **Tenho algumas dúvidas!**

- 1- O que é Finalizar Inventário, vi este acesso no menu, não posso utilizá-lo?
- 2- O que é <u>Visualizar Inventário</u>, vi este acesso no menu, não posso utilizá-lo?
- 3- O que é <u>Informar Ausência</u>, vi este acesso no menu, não posso utilizá-lo?
- 4- O que é <u>Notificar Inconsistência</u>, vi este acesso no menu, não posso utilizá-lo?

### 1- Finalizar Inventário

Você não fará uso deste comando agora (no momento do inventário inicial).

- Em resumo, as razões para se finalizar um inventário são:
  - quando o responsável técnico for <u>substituído</u> definitiva ou temporariamente (no caso de férias e outros afastamentos);
  - quando houver erro na realização do inventário e este erro for descoberto após a sua confirmação;

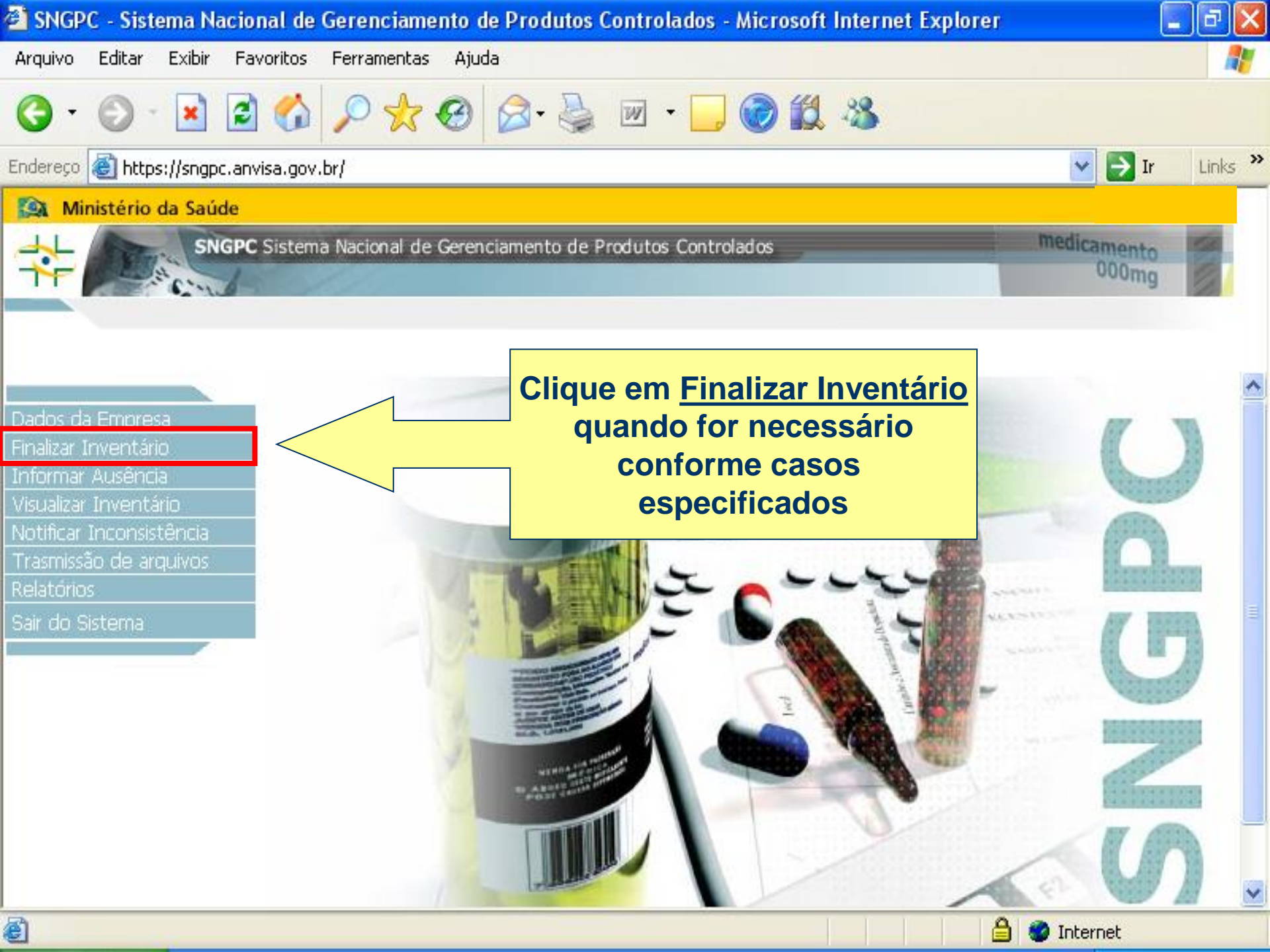

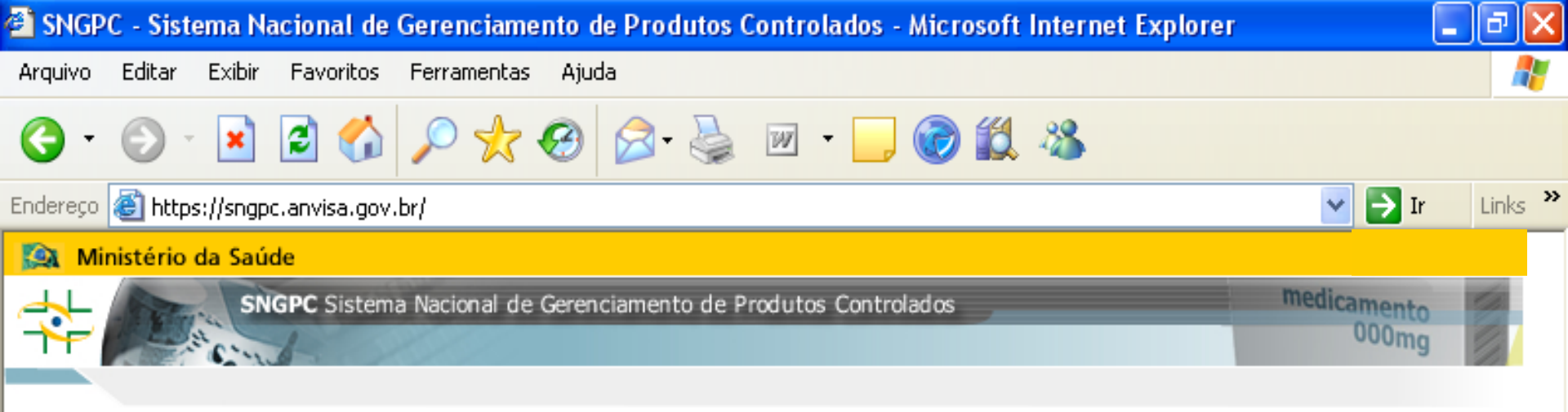

| Dados da Empresa         | Posição Atual do Inventário do Estoque de Medicamentos                      |                                              |                  |            |  |  |  |
|--------------------------|-----------------------------------------------------------------------------|----------------------------------------------|------------------|------------|--|--|--|
| Finalizar Inventário     | REGISTRO                                                                    | MEDICAMENTO                                  | LOTE             | QUANTIDADE |  |  |  |
| Visualizar Inventário    | 1.0100.0075.002-9                                                           | ROHYPNOL                                     | 562834           | 5          |  |  |  |
| Notificar Inconsistência |                                                                             |                                              |                  |            |  |  |  |
| Trasmissão de arquivos   | Pos                                                                         | ição Atual do Inventário do Estoque de Insun | nos Farmacêutico | os         |  |  |  |
| Relatórios               | CÓDIGO DCB                                                                  | DESCRIÇÃO DCB                                | LOTE             | QUANTIDADE |  |  |  |
| Sair do Sistema          | 02904                                                                       | DIAZEPAM                                     | 214563           | 5000       |  |  |  |
|                          |                                                                             | Finalizar Inventário                         |                  |            |  |  |  |
|                          | Motivo da Finalização:<br>:: Selecione :::::::::::::::::::::::::::::::::::: |                                              |                  |            |  |  |  |

a.

🥝 Internet

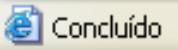

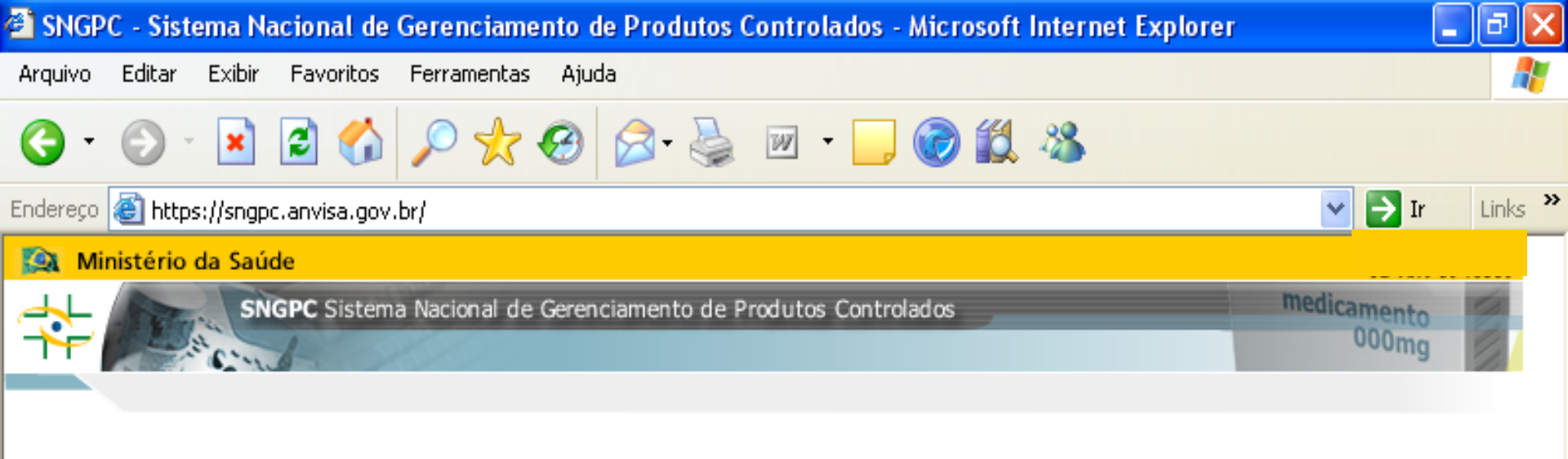

| Dados da Empresa         | Posição Atual do Inventário do Estoque de Medicamentos                    |                                                                                                |                          |                 |            |  |
|--------------------------|---------------------------------------------------------------------------|------------------------------------------------------------------------------------------------|--------------------------|-----------------|------------|--|
| Finalizar Inventário     | REGISTRO                                                                  | MEDICAMENTO                                                                                    |                          | LOTE            | QUANTIDADE |  |
| Visualizar Inventário    | 1.0100.0075.002-9                                                         |                                                                                                | ROHYPNOL                 | 562834          | 5          |  |
| Notificar Inconsistência |                                                                           |                                                                                                |                          |                 |            |  |
| Trasmissão de arquivos   |                                                                           |                                                                                                | ário do Estoque de Insum | os Farmacêutico | os         |  |
| Relatórios               | Selecio                                                                   | ne o motivo                                                                                    | RIÇÃO DCB                | LOTE            | QUANTIDADE |  |
| Sair do Sistema          | da fi                                                                     | nalização                                                                                      | AZEPAM                   | 214563          | 5000       |  |
|                          |                                                                           |                                                                                                | Finalizar Inventário     |                 |            |  |
|                          | Motivo da Finalização:  :: Selecione :::::::::::::::::::::::::::::::::::: |                                                                                                |                          |                 |            |  |
|                          | Férias superio<br>Licença médio<br>Substituição t<br>Finalização pa       | ores a 30 dias<br>a superior a 30 dias<br>emporária de responsável<br>ara ajuste de inventário | técnico                  |                 |            |  |
| Concluído                |                                                                           | r                                                                                              |                          |                 | Internet   |  |

~

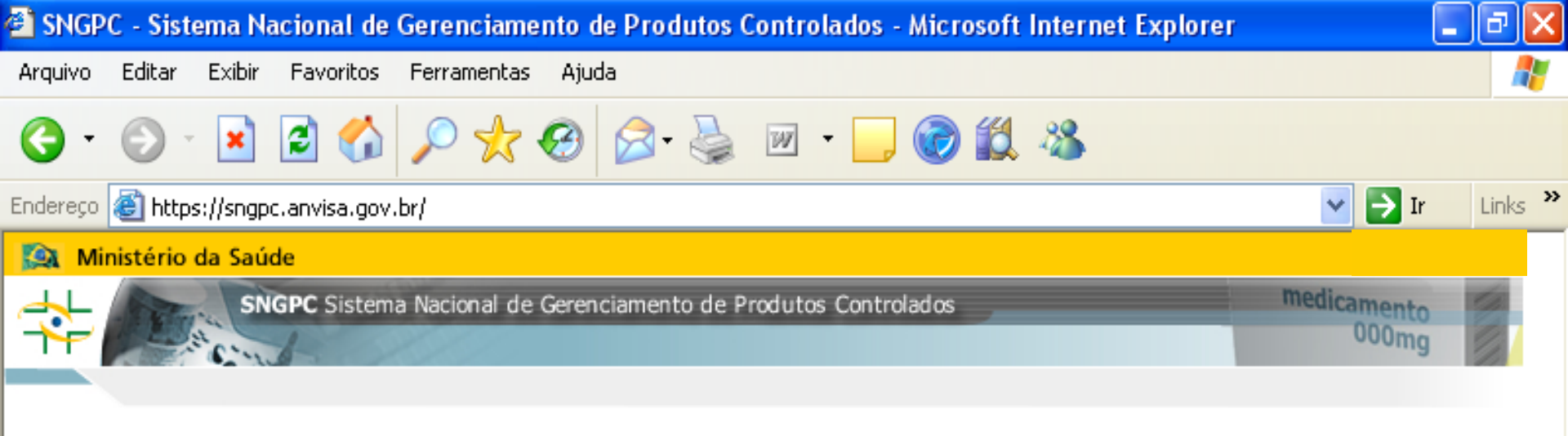

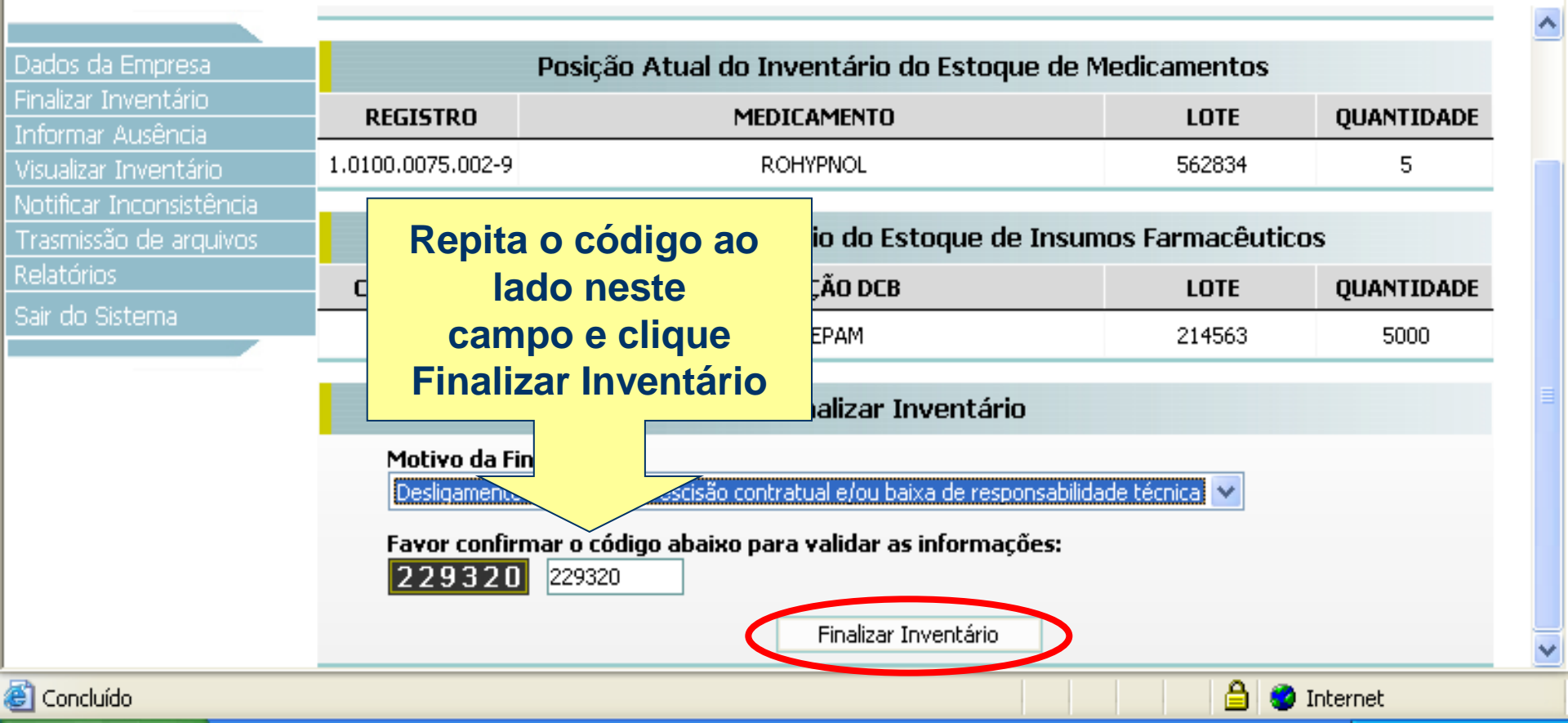

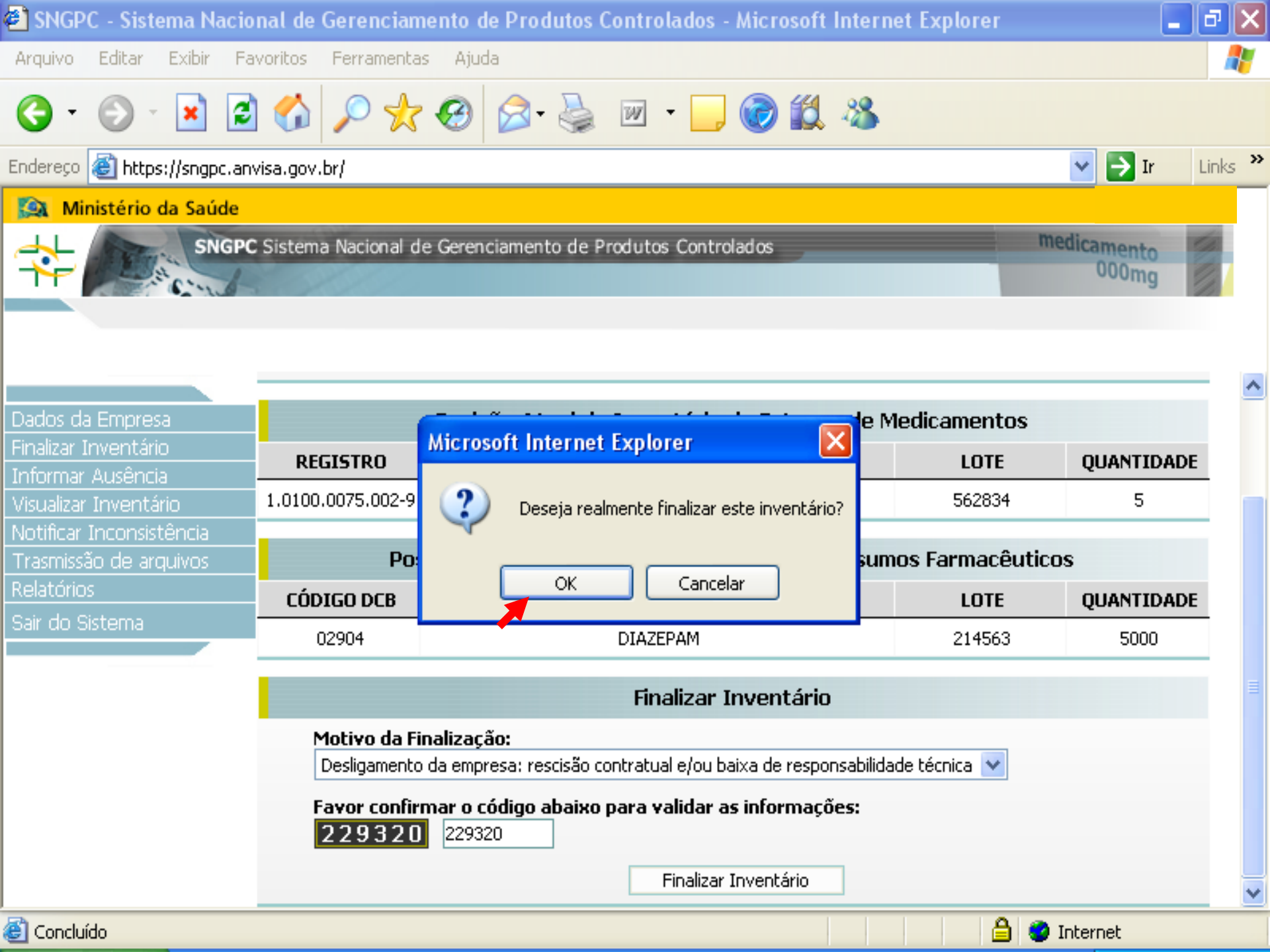

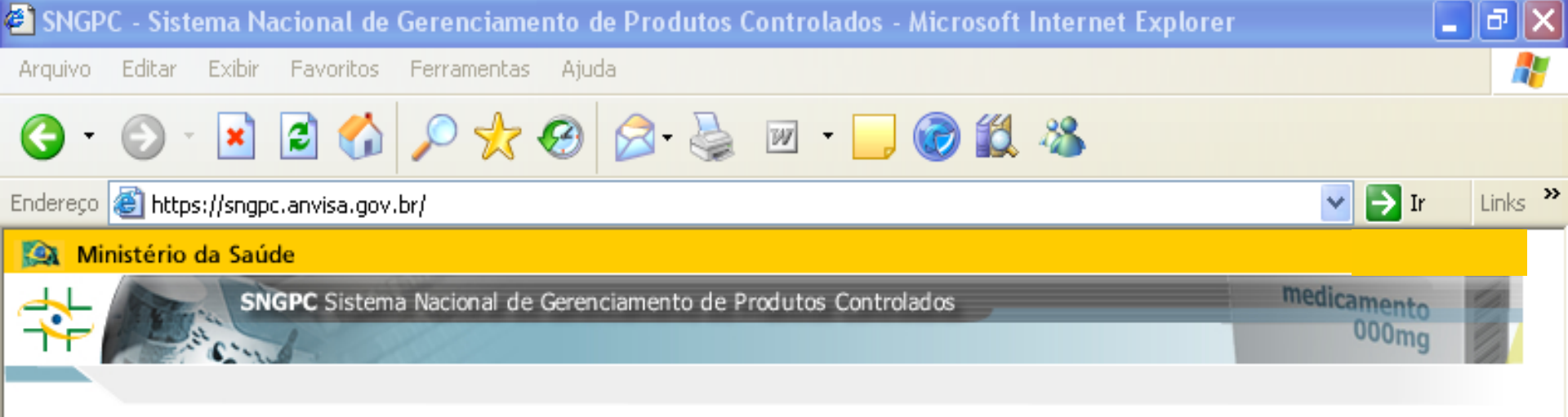

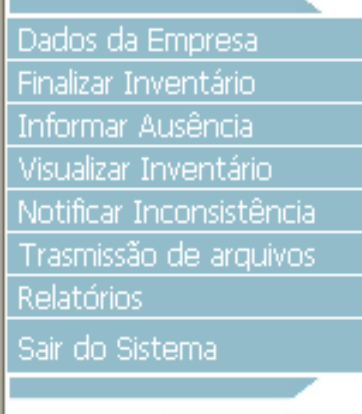

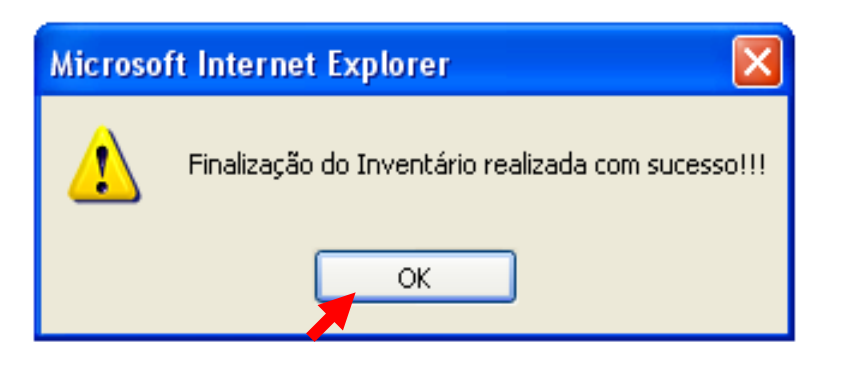

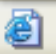

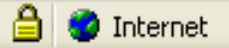

- Existem usuários que erram ao finalizar o inventário logo após a sua confirmação, achando que o "finalizar" é para concluir o processo de realização do inventário inicial.
- Quando o estoque for todo alimentado no inventário inicial, o RT deve somente "Confirmar o inventário" e não pode "finalizá-lo" em seguida, pois esta ação impede o envio de arquivos XML.

Após finalizar o inventário o sistema não receberá mais arquivos XML.

O recebimento de arquivos XML só será possível novamente, quando um novo inventário for confirmado.

Quando um inventário é finalizado, o SNGPC guarda em sua memória todo o conteúdo do estoque que existia no momento da finalização.

Quando um RT for reabrir um inventário (já finalizado anteriormente) e clicar em "Entrada de Inventário", ele pode escolher entre duas opções:

- "novo inventário" (não recuperará as informações do estoque anterior e ele terá que digitar tudo novamente)

- "inventário existente" (recuperará as informações do estoque anterior, sendo necessária apenas a conferência e talvez possíveis correções)

#### A tela seguinte demonstra estas opções

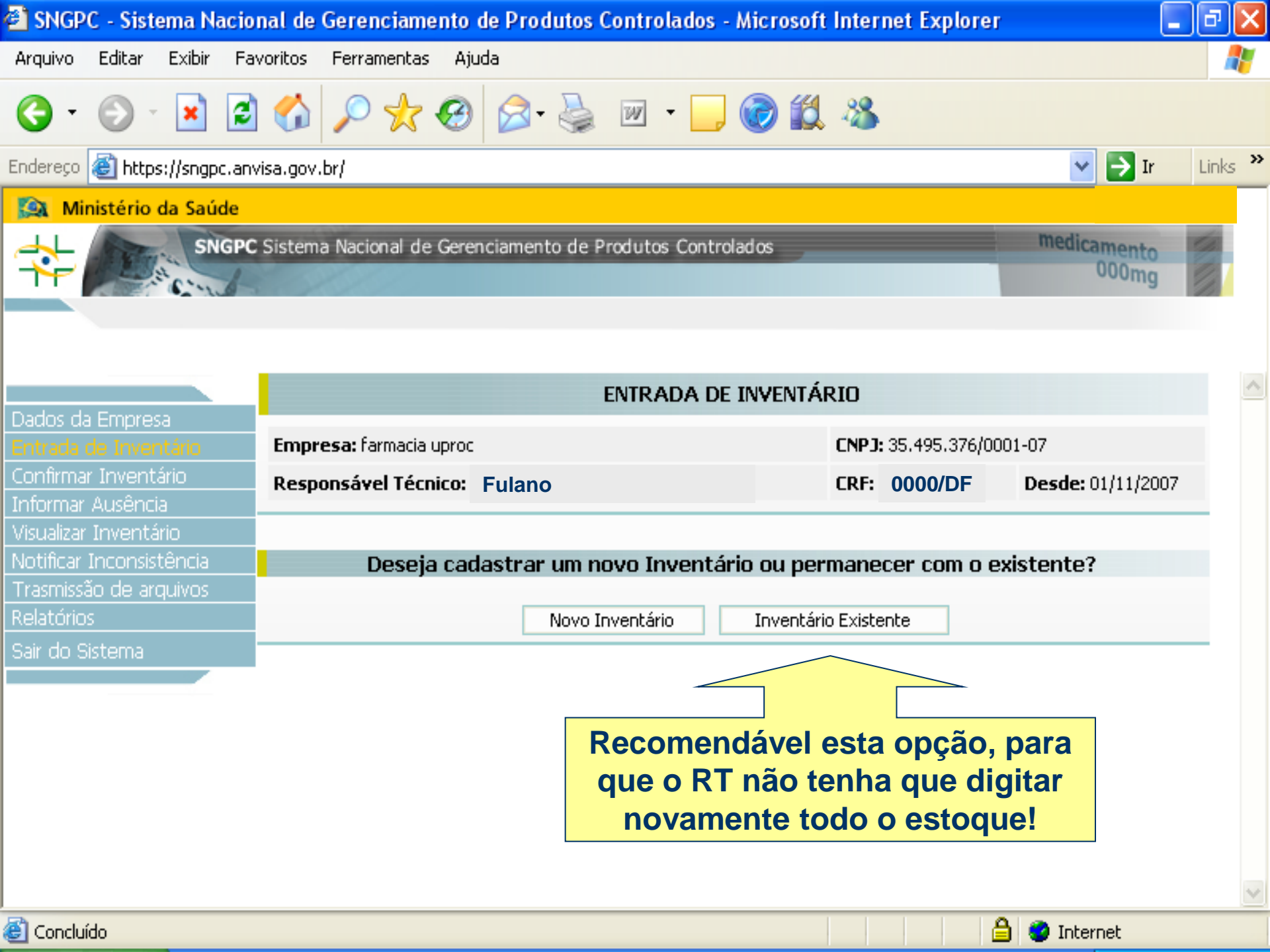

Todas as finalizações e reaberturas de inventários ficam registradas no histórico da empresa e são visualizadas pela Visas Local, Regional, Estadual e Anvisa. Para continuar acesse o

PASSO A PASSO 3 de 3